# 流通王 インボイス作成システム ご利用マニュアル

2014年4月25日改訂 2022年1月27日内容 追加

ウェブブラウザ(Internet Explorer 等)を利用して、インボイス作成を行う方法を説明いたします。

お客様が作成したインボイスは、インターネット経由で流通王に送信されます。 お客様が出荷したお荷物の状況がインターネット経由で追跡できます。

### 目次

| インボイス作成システムの全容                  |   |
|---------------------------------|---|
| インボイス作成システムの開き方                 |   |
| ログインの方法                         |   |
| 新しい出荷情報を作成する方法                  | 4 |
| ログアウトの方法                        | 6 |
| 「お持込み」、「直送」、「特快便」、「ナイト便」を指定する方法 | 7 |
| 頻繁に出荷する商品を登録する方法(税番マスタの登録)      | 7 |
| インポータ(輸入者)を追加、編集、削除する方法         |   |
| コンサイニ(荷受人)を追加、編集、削除する方法         |   |
| 荷物追跡サービスの利用方法                   |   |
| 運送明細出力 利用方法                     |   |
| 許可書 DOWNLOAD(許可書ダウンロード)         |   |
| 追跡メール設定方法                       |   |
| 追跡メール設定後 削除方法                   |   |
| 追跡メールサンプル本文                     |   |

## インボイス作成システムの全容

インボイス作成システムの各画面の遷移図です。

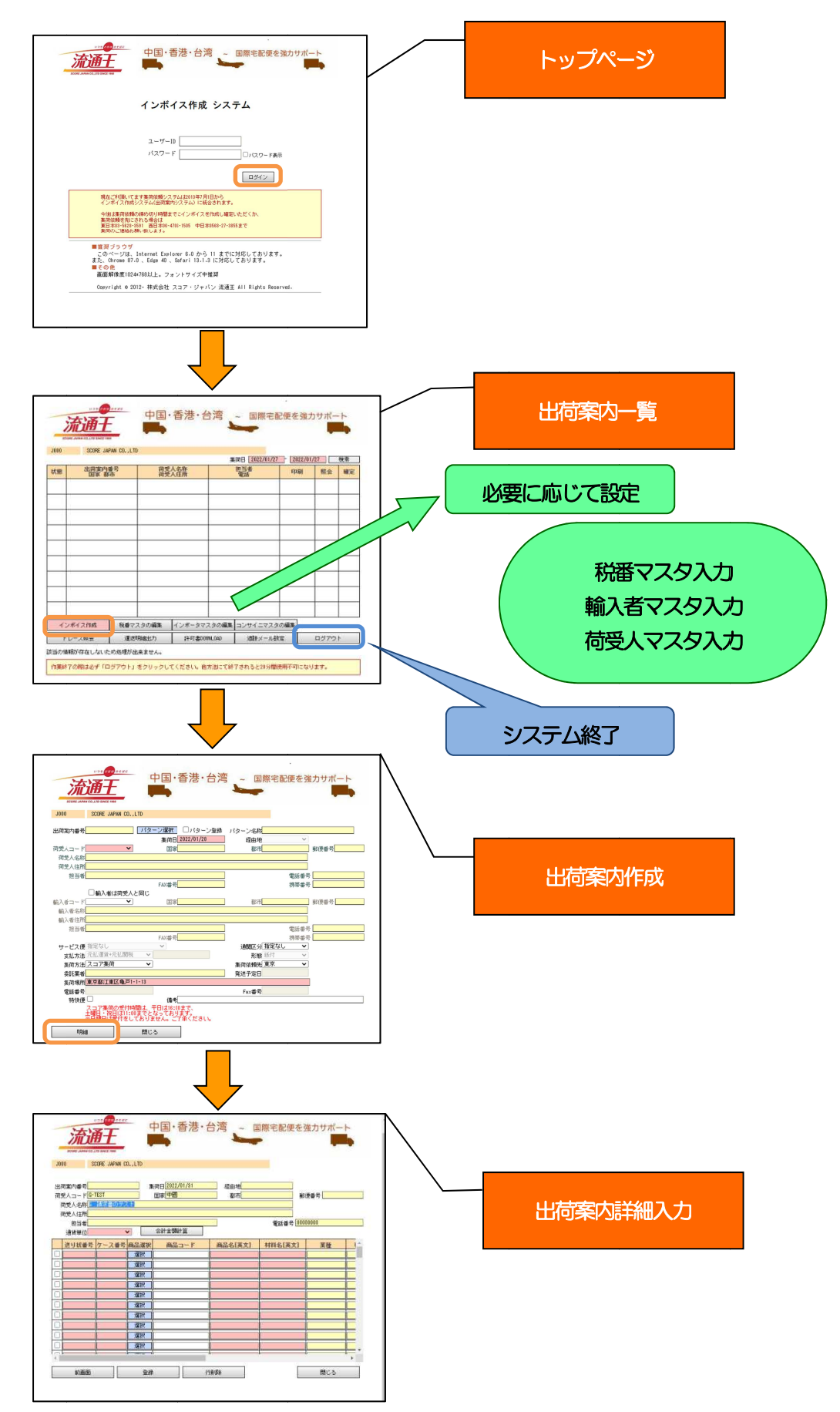

### インボイス作成システムの開き方

ウェブブラウザ(Internet Explorer 等)にて当社HP(<u>http://www.scorejp.com/</u>)を開いてください。

トップページより(インボイス作成)をクリック頂くと、インボイス作成システムのログイン画面が開きます。

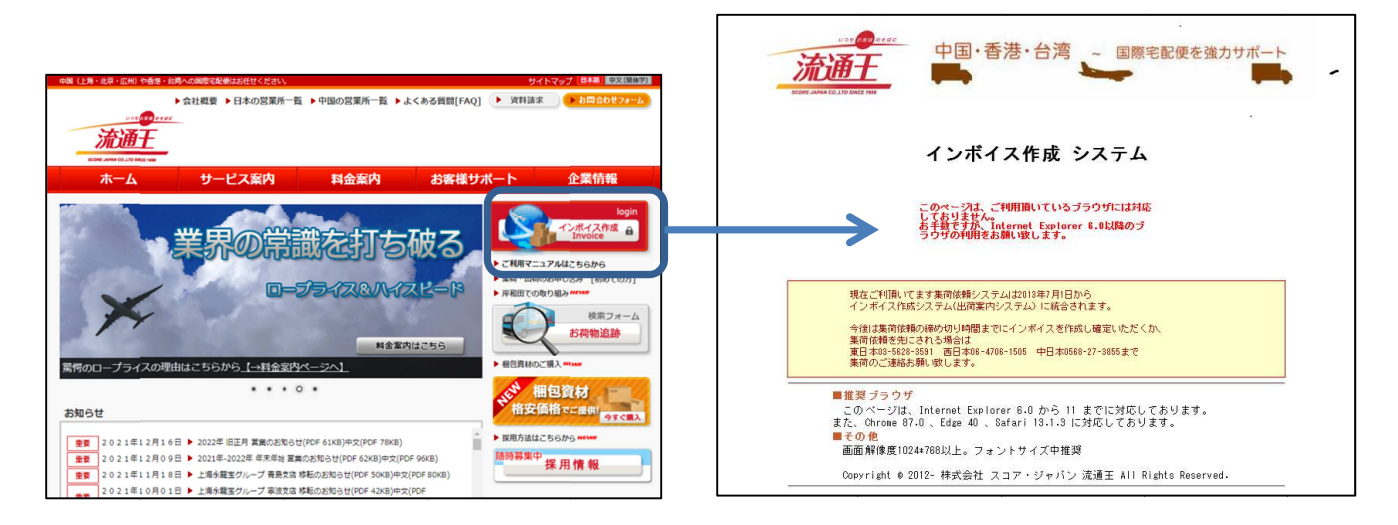

※右図のように「ユーザID」と「パスワード」の入力部が表示されていない場合は、ご利用頂いているブラウザが インボイス作成システムに対応しておりませんため、お手数ですが、対象のブラウザの利用をお願い致します。

### ログインの方法

ユーザIDとパスワードを入力し、「ログイン」をクリックしてください。「出荷一覧画面」が開きます。

| レコモ の area area area area area area area ar                                                                                                    | 貧力サポート<br>■■●                                                                                                    |                                                                                                    |                  |                                                                                                    |                                                                        |
|----------------------------------------------------------------------------------------------------|----------------------------------------------------------------------------------------------------|----------------------------------------------------------------------------------------------------|------------------|----------------------------------------------------------------------------------------------------|------------------------------------------------------------------------|
| インボイス作成 システム                                                                                                    |                                                                                                    |                                                                                                    |                  |                                                                                                    |                                                                        |
| ユーザーID<br>バスワード □パスワード表示                                                                                                    |                                                                                                    |                                                                                                    |                  |                                                                                                    |                                                                        |
| ログインできない時は:                                                                                                    | ·····································                                                                                                    |                                                                                                    | ·香港·台湾           | ~ 国際宅配便を引                                                                                                    | 11日日 (11日日日日日日日日日日日日日日日日日日日日日日日日日日日日日日日                                |
|                                                                                                    | J000 SCORE J                                                                                                    | APAN CO.,LTD                                                                                                    |                  |                                                                                                    |                                                                        |
| の区別があります。                                                                                                    | J000 SCORE J                                                                                                    | APAN CO.,LTD<br>]番号 荷気                                                                                                    | 人名称              | 集荷日 2022/02/04 - 2022<br>担当者 mpa                                                                                                    | /02/04 検索                                                              |
| の区別があります。<br>「ユーザ名またはパスワードが違います」                                                                                                    | J000 SDDRE J<br>状態 出简案内<br>国家 和                                                                                                    | APAN CO.,LTD<br>日番号 荷受<br>節市 荷受                                                                                                    | ;<br>人名教<br>:入住所 | 集荷日 2022/02/04 - 2022<br>担当者 印刷<br>電話 印刷                                                                                                    | /02/04                                                                 |
| ユーザD ((文子) C (スワード ()(文子)<br>の区別があります。<br>[ユーザ名またはパスワードが違います]<br>と表示される場合は、ユーザD と                                                                            | J000         SCORE J           状態         出資案内<br>国家 書                                                                                                    | APAN CO.,LTD<br>日番号 荷愛<br>都市 荷愛                                                                                                    | (人名称<br>(人名称     | 集荷日 2022/02/04 2022<br>担当者 E印刷<br>電話 E印刷                                                                                                    | /02/04                                  検索                             |
| ユーサル (人文子) こんスワード (小文子)<br>の区別があります。<br>[ユーザ名またはパスワードが違います]<br>と表示される場合は、ユーザ ID と<br>パスワードを再度ご確認ください)                                                        | J000 SCORE J                                                                                                    | APAN CD.,LTD<br>播号 荷受<br>厚市 荷受                                                                                                    | :人名斯<br>人名斯      | 集荷日 [2022/02/04 ] 2022<br>提当者 印刷                                                                                                    | /02/04 使来<br>照会 確定                                                     |
| ユーサル (人文子) どんスワード (小文子)<br>の区別があります。<br>[ユーザ名またはパスワードが違います]<br>と表示される場合は、ユーザルと<br>パスワードを再度ご確認ください。<br>また、両面が用まった場合は                                          | J000         CE         J000         CE         J0000         CE         J0000         CE         J0000         J0000         J0000         J0000         J0000         J0000         J0000         J0000         J0000         J0000         J0000         J0000         J0000         J0000         J0000         J00000         J00000         J00000 | APAN 00.,LTD<br>描号 荷货<br>荷力 荷受                                                                                                    | )<br>人名雅<br>人住捐  | 集府日 2022/02/04 / 2022<br>理当者 印刷                                                                                                    | /02/04                                                                 |
| ユーサロ (人文子) どハスワード (小文子)<br>の区別があります。<br>[ユーザ名またはパスワードが違います]<br>と表示される場合は、ユーザ ID と<br>パスワードを再度ご確認ください。<br>また、画面が固まった場合は、                                      | J000 SCORE J                                                                                                    | APAN CO.,LTD<br>種子, 荷雪<br>節市 可受                                                                                                    | 3 (人名称           | 第前日 [2022/02/04] - [2022<br>理当者: 印刷<br>電話: 印刷                                                                                                    | /02/04         検索           照会         端定                              |
| ローザ10 ((文子) どんく) (((文子))<br>の区別があります。<br>[ユーザ名またはパスワードが違います]<br>と表示される場合は、ユーザ10 と<br>パスワードを再度ご確認ください。<br>また、画面が固まった場合は、<br>ウェブブラウザを再起動すると接続でき                | J000 SCORE J                                                                                                    | APAN CO.,LTD<br>1種号 前受<br>節市 前受                                                                                                    | (人名称             | 集市日 2022/02/04 「2022<br>理当者 年月刷                                                                                                    | 例2/04         検索           照会         確定                               |
| ローザ10 ((文子) どんく) (((文子))<br>の区別があります。<br>[ユーザ名またはパスワードが違います]<br>と表示される場合は、ユーザID と<br>パスワードを再度ご確認ください。<br>また、画面が固まった場合は、<br>ウェブブラウザを再起動すると接続でき<br>る場合があります。   | J000 SCORE J                                                                                                    | APAN CO.,LTD<br>1番号 荷愛<br>多市 荷愛                                                                                                    | 3 人名称            | 集市日 2022/02/04 → 2022<br>理当者 E印刷                                                                                                    | /02/04 快茶<br>照会 縮定                                                     |
| ユーサル ((文子) ど((ス)) (((文子))<br>の区別があります。<br>[ユーザ名またはパスワードが違います]<br>と表示される場合は、ユーザ ID と<br>パスワードを再度ご確認ください。<br>また、画面が固まった場合は、<br>ウェブブラウザを再起動すると接続でき<br>る場合があります。 | J000 SCORE J<br>秋線 出詞案水<br>国家 2<br>                                                                                                    | APAN CO.,LTD<br>播号: 荷雪<br>原市: 荷雪                                                                                                    | (人名费             | 第前日 2022/02/04 「2022<br>理当者 CPB<br>電話 CPB                                                                                                    | 横条       照金     確定                                                     |
| ローザビ (人文学) どハスクード (小文学)<br>の区別があります。<br>[ユーザ名またはパスワードが違います]<br>と表示される場合は、ユーザ ID と<br>パスワードを再度ご確認ください。<br>また、画面が固まった場合は、<br>ウェブブラウザを再起動すると接続でき<br>る場合があります。   | J000         SCORE J           状態         出資家:           回            回            回            □            □            □            □            □            □            □            □            □            □            □            □            □            □            □            □            □            □            □            □            □            □            □            □            □            □            □            □            □            □            □                                                                                                    | APAN CO.,LTD<br>藤市                                                                                                    |                  | <ul> <li>株市日 2022/02/04 「 2022</li> <li>理当者 印刷</li> <li>ロート</li> <li>ロート&lt;</li></ul> | 例2/04     快来       照会     確定                                           |
| ローザビ (人文学) どハスクード (小文学)<br>の区別があります。<br>[ユーザ名またはパスワードが違います]<br>と表示される場合は、ユーザ ID と<br>パスワードを再度ご確認ください。<br>また、画面が固まった場合は、<br>ウェブブラウザを再起動すると接続でき<br>る場合があります。   | J000         SCORE J           状態         出資家作           回         -           回         -           回         -           □         -           □         -           □         -           □         -           □         -           □         -           □         -           □         -           □         -           □         -           □         -           □         -           □         -           □         -           □         -           □         -           □         -           □         -           □         -           □         -           □         -           □         -           □         -           □         -           □         -           □         -           □         -           □         -           □         -           □         -           □                                                                                                    | 福安         荷賀           第市         荷賀           第市         荷賀           日本         日本           日本         日本           日本 |                  | <ul> <li>株市日 2022/02/04 2022/02/04 2022</li> <li>建当者: cplp</li> <li>ロンサイニマスタの編集</li> <li>注意がメール設定</li> </ul>                                                                                                    | /02/04 秋米<br><u> 県会</u> 縮定<br>日<br>10000000000000000000000000000000000 |
| ユーザビ (人文学) どハスクード (小文学)<br>の区別があります。<br>[ユーザ名またはパスワードが違います]<br>と表示される場合は、ユーザ ID と<br>パスワードを再度ご確認ください。<br>また、画面が固まった場合は、<br>ウェブブラウザを再起動すると接続でき<br>る場合があります。   | J000         SCORE J           状態         出資素           国家         日本           日本         日本           日本         日本           日本         日本           日本         日本           日本         日本           日本         日本           日本         日本           日本         日本                                                                                                    |                                                                                                    |                  | 集府日 2022/02/04 ↓ 2022<br>理当者<br>(中刷)                                                                                                    | /02/04 <u>株</u><br><u>県会</u><br><u>端定</u><br>日グアウト                     |

#### 新しい出荷情報を作成する方法

#### 出荷一覧画面(前頁)で「インボイス作成」をクリックしてください。

| 流通             | 975 988 9 C 4 C                         | 中国·香洌                                     | 巻・台湾            |               | 祭宅配便を強 | シンサポート |
|----------------|-----------------------------------------|-------------------------------------------|-----------------|---------------|--------|--------|
| J000 SC        | ORE JAPAN CO., LTD                      |                                           |                 |               |        |        |
| 出荷案内番号         | 1                                       | 『ターン選択 □」<br>集荷日 2022/                    | 『ターン登録<br>01/28 | バターン名称<br>経由地 | ~      |        |
| 荷受人コード         | ~                                       | 国家                                        |                 | 都市            |        | 郵便番号   |
| 荷受人名称          |                                         |                                           |                 |               |        |        |
| 荷受人住所          |                                         |                                           |                 |               |        |        |
| 担当者            |                                         |                                           |                 |               | 電話番号   |        |
|                |                                         | FAX番号                                     |                 |               | 携帯番号   |        |
|                | 輸入者は荷受人と同                               | с<br>С                                    |                 |               |        |        |
| 輸入者コード         | ~                                       | 国家                                        |                 | 都市            |        | 郵便番号   |
| 輸入者名称          |                                         |                                           |                 |               |        |        |
| 輸入者住所          |                                         |                                           |                 |               |        |        |
| 担当者            |                                         |                                           |                 |               | 電話番号   |        |
|                |                                         | FAX番号                                     |                 |               | 携帯番号   |        |
| サービス便 指定       | Eなし                                     | $\sim$                                    |                 | 通関区分生         | 能定なし 🗸 |        |
| 支払方法 元祖        | ,運賃+元払関税                                | ~                                         |                 | 形態。           | 低付 🗸 🗸 |        |
| 集荷方法スコ         | コア集荷                                    | ~                                         |                 | 集荷依頼先了        | 輬 🗸    |        |
| 委託業者           |                                         |                                           |                 | 発送予定日         |        |        |
| 集荷場所東京         | 【都江東区亀戸1-1-1                            | 3                                         |                 |               |        |        |
| 電話番号           |                                         |                                           |                 | Fax番号         |        |        |
| 特快便 🗌          |                                         | 備考                                        |                 |               |        |        |
| スニ<br>土曜<br>※日 | ア集荷の受付時間  <br>日・祝日は11:00ま1<br>曜日は受付をしてお | t、平日は16:00まで、<br>でとなっております。<br>りません。ご了承く: | ださい。            |               |        |        |
| 日月糸田           | ß                                       | 閉じる                                       |                 |               |        |        |

| J000 SCORE JAPAN C  | 0.,LTD   |               |           |      |      |
|---------------------|----------|---------------|-----------|------|------|
| 出荷案内番号              | パターン選    | 択 □バターン登録     | パターン名称    |      |      |
| 2010-2010-2010<br>2 | 集        | 奇日 2022/01/28 | 経由地       | ~    |      |
| 荷受人コード              | <b>~</b> | IR            | 都市        |      | 郵便番号 |
| 荷受人名称               |          |               |           |      |      |
| 荷受人住所               |          |               |           |      |      |
| 担当者                 |          |               |           | 電話番号 |      |
|                     | FAX      | #号            | ]         | 携帯番号 |      |
| □輸入者は荷気             | そ人と同じ    |               |           |      |      |
| 輸入者コード              | × .      | 国家            | 都市        |      | 郵便番号 |
| 輸入者名称               |          |               |           |      |      |
| 輸入者住所               |          |               |           |      |      |
| 担当者                 |          |               | ]         | 電話番号 |      |
|                     | FAX      | 垂号            |           | 携帯番号 |      |
| サービス便 指定なし          | ~        |               | 通関区分 指定なし | ~    |      |
| 支払方法 元払運賃+元払厚       | 明亮 ~     |               | 形態 抵付     | ~    |      |
| 集荷方法スコア集荷           | ~        |               | 集荷依頼先 東京  | ~    |      |
| <b>委託業者</b>         |          |               | 発送予定日     |      |      |
| 集荷場所東京都江東区龟         | 戸1-1-13  |               |           |      |      |
| 電話番号                |          |               | Fax番号     |      |      |
| 特快便 🗌               | 1        | <b>唐</b> 老    |           |      |      |

#### 「荷受人コード」(送り先コ

ード)を選択すると、黄色枠 (輸入者、荷受人情報)が表 示されます。 白塗り枠が入力できます。

#### 「集荷依頼先」

東京又は大阪のいずれか集 荷先宛にデータ送信されま す。

#### パターン登録(便利機能)

明細内容を記録する事で登録作業効率が上がります。

#### 「集荷場所」

集荷方法がスコア集荷の場 合、ドライバーが集荷に伺う 集荷場所の入力が必要にな ります。

集荷場所にはお客様の住所 があらかじめ入力されてい ます。集荷場所が異なる場合 は修正をお願いします。

#### 「集荷時間」

集荷場所によって、受付時間 が定められています。 集荷日が当日の場合、受付時 間を過ぎますと登録、確定が できなくなります。時間内で の登録、確定をお願いしま す。

スコア集荷の対象外地域ま たは集荷場所が正しく入力 されていない場合、受付対象 外となります。

内容物明細の入力を行うには 明細 をクリックしてください。

| 流通                |              | 甲国・香港      | 台湾~[      | 国際宅配便を  | ·強力サポ- | -  - |
|-------------------|--------------|------------|-----------|---------|--------|------|
| J000 SCORE J/     | APAN CO.,LTD |            |           |         |        |      |
| 出荷案内番号            | ter second   | (前日)<br>国家 | 経由地<br>都市 |         | 郵便番号   |      |
| 荷受人住所             |              | 合計金額計算     | ]         | 電話番号    |        |      |
| <u>送</u> り状番号 ケース | 番号商品選択       | 商品コード      | 商品名[英文]   | 材料名[英文] | 業種     |      |
|                   | 選択           |            |           |         |        |      |
|                   | 選択           |            |           |         |        |      |
|                   | 選択           |            |           |         |        |      |
|                   | 選択           |            |           |         |        |      |
|                   | 選択           |            |           |         |        |      |
|                   | 選択           |            |           |         |        |      |
|                   | 選択           |            |           |         |        |      |
|                   | 選択 2245      |            | _         |         |        |      |
|                   | 選択           |            |           |         |        |      |
|                   | 選択           |            |           |         |        |      |
| <                 |              |            |           |         |        | >    |
| ***               | <b>登</b> 給   | ,          | 行削除       | Γ       | 閉じる    |      |

明細行の必須入力項目 (ピンク枠) 「送り状番号」(数字) 不明の場合、「99999999999」 (10桁)を入力して下さい。 「ケース番号」 「商品名//ブランド・メーカー名(英文)」 ※ブランド・メーカー名は無い場合は "NO BRAND" とご入力ください 「材料名(英文)」 「原産国」「数量」 「単位」「単価」 「通貨単位」はお間違いないよう選 択して下さい。

#### 

入力できましたら<u>登録</u>ボタンを クリックしてください。

|   | ±± | <sup>」</sup> ーフ |          | でちキキフ | ナレ田に |     | к    | \±-  | <del>+</del> | 単位    | 単価 | 小計 | フラグ                 |
|---|----|-----------------|----------|-------|------|-----|------|------|--------------|-------|----|----|---------------------|
|   | 伊  | ミレイント           | $-\nu c$ | 旧のよう  | この用い | リロム | redu | שלי  | <b>)</b> 。   | s 💌   |    |    | NO COMMERCIAL VALUE |
| - |    |                 |          | ,     | 1    |     |      |      | <b>—</b> /   | PCS 💌 |    |    | NO COMMERCIAL VALUE |
|   |    | 選択              |          |       |      |     |      | JP 🔽 |              | PCS 💌 |    |    | NO COMMERCIAL VALUE |
|   |    | 選択              |          |       |      |     |      | JP 💌 |              | PCS 💌 |    |    | NO COMMERCIAL VALUE |
|   |    | 選択              |          |       |      |     |      | JP 🔽 |              | PCS 💌 |    |    | NO COMMERCIAL VALUE |
|   |    | 選択              |          |       |      |     |      | JP 🔽 |              | PCS 💌 |    |    | NO COMMERCIAL VALUE |
|   |    | 選択              |          |       |      |     |      | JP 🔽 |              | PCS 💌 |    |    | NO COMMERCIAL VALUE |
|   |    | 選択              |          |       |      |     |      | JP 🔽 |              | PCS 💌 |    |    | NO COMMERCIAL VALUE |
|   |    | 選択              |          |       |      |     |      | JP 🔽 |              | PCS 💌 |    |    | NO COMMERCIAL VALUE |
|   |    | 選択              |          |       |      |     |      | JP 🔽 |              | PCS 💌 |    |    | NO COMMERCIAL VALUE |

| SCORE (ARAN CO. LTD SINCE 1914 |                            |                 |          |      |
|--------------------------------|----------------------------|-----------------|----------|------|
| J000 SCORE JAPA                | N CO.,LTD                  |                 |          |      |
|                                |                            |                 |          |      |
| 出荷案内番号                         | 集荷日                        | 経由地             |          |      |
| 荷受人コード                         | 国家                         | 都市              | 郵便番号     |      |
| 荷受人名称 Web ベ                    | ージからのメッヤージ                 |                 | X        |      |
| 荷受人住所                          | 500000C 5                  |                 |          |      |
| 担当者 入力して                       | 頂きました内容とお荷物に相違は無           | <b>思いでしょうか。</b> |          |      |
| 通貨単位 JPY ※相違                   | が有ったり申告外の荷物が出てきた           | 場合は重大な犯罪となる可能   | 生が有ります。  |      |
| 送り状番号 またお                      | 前物は全て滅却処分となる可能性/<br>■」」ます。 | か有ります。          | 3        | 養種 形 |
| 9999999999                     |                            |                 |          |      |
|                                |                            |                 | まれ)/2111 |      |
|                                | リハーンにこれ以上メッセーンのTFRX        |                 |          |      |
|                                | 選択                         |                 |          |      |
|                                | · 译把                       |                 |          |      |
|                                |                            |                 |          |      |
|                                | 22240                      |                 |          |      |
|                                | 76.85                      |                 |          |      |
|                                | 選択                         |                 |          |      |
|                                | 選択                         |                 |          |      |
|                                |                            |                 |          |      |

登録ボタンをクリックすると、 入力内容にお間違いがないか、 確認メッセージが表示されます。 必ず再度入力内容にお間違いが ないかご確認をお願いします。

出荷一覧画面(前頁)に戻ります。確定ボタンにより当データが当社システム内に送信されます。 注)集荷方法がスコア集荷の場合、受付時間があります。受付時間を過ぎますと確定ができなくなります。 その場合、お手数ですが集荷日または集荷方法の変更をお願いします。 確定後の変更操作は出来なくなりますので、確定前に照会ボタンより修正・追加操作を行ってください。 確定後の変更等は、御手数ですが、インボイス印刷後、手書き訂正にてFAXをお願いします。 インボイス、出荷案内書の印刷機能は、登録後、出荷一覧画面より選択出来ます。

| JUUU             | SCURE JAPAN                  | N GU.,LID       |                 |                    |              | /00           |          | +0.75   |
|------------------|------------------------------|-----------------|-----------------|--------------------|--------------|---------------|----------|---------|
| the state of the | all a shift and a set of the |                 |                 | 生                  |              | /28 F [2022]  | /01/31   | 19 余    |
| in cur           | 电荷安内兼呈                       | 是荷香             | ≫ <b>人</b> 夕 称  |                    | 相当来          |               |          | 1       |
| UV 284           | 国家 都市                        | 荷5              | 是人住所            |                    | 電話           | C1-MP1        | 5001.254 | UE      |
| 未 1              | <u>00000000000</u><br>昏港     | AAA SHOP        |                 | MR AAA             |              | 出荷案<br>INVOIC | 为<br>E   | 確認      |
|                  |                              |                 |                 |                    |              |               | /        | 1       |
|                  |                              |                 |                 |                    |              |               |          | -       |
|                  |                              |                 |                 |                    |              | -             |          | <u></u> |
| 2                | (                            |                 | 207 <i>±1</i> - |                    |              | -+            |          |         |
|                  |                              | ž               | 登録を行            | うとーり               | 覧表示さ         | in.           |          |         |
|                  |                              | 2               | 登録を行            | うと一り               | 覧表示さ         | in.           |          |         |
|                  |                              | ž<br>چ          | 登録を行<br>会や確気    | うと一覧<br>をか可能       | 覧表示さ<br>汇なりま | :れ、<br>ます。    | 4        |         |
|                  |                              | ž<br>چ          | 登録を行<br>会や確応    | うと一覧               | 覧表示さ<br>になりま | sn.<br>Eg.    |          |         |
|                  |                              | ž<br>بېر        | 登録を行<br>法や確定    | うと一覧               | 覧表示さ<br>記なりま | ジれ<br>ます。     |          |         |
|                  |                              | ž<br>بېر        | 登録を行<br>法や確約    | うと―<br>うと―<br>うか可能 | 意表示さ         | がれ<br>ます。     |          |         |
|                  |                              | ž<br>بېر        | 登録を行            | うと一覧               | 算表示さ         | :れ<br>ます。     |          |         |
|                  |                              | <u>ڈ</u><br>بیر | 登録を行            | うと一覧               | 算表示さ         | :れ<br>ます。     |          |         |
|                  |                              | <u>څ</u><br>۳۳  | 登録を行<br>法や確認    | iうと―『<br>をか可能      | になりま         | ます。           |          |         |
|                  | ポイス作成                        |                 |                 |                    | えったりま        | たれ、           |          |         |

ログアウトの方法

終了する時は必ず ログアウト をクリックしてください。

他操作にて終了すると20分間使用不可になります

| J000 | SCORE JA     | PAN CO.,LTD |      |              |                                       |              |            |       |    |
|------|--------------|-------------|------|--------------|---------------------------------------|--------------|------------|-------|----|
|      |              |             |      |              | , , , , , , , , , , , , , , , , , , , | 荷日 2022/02/0 | 4 - 2022/0 | 02/04 | 検索 |
| 伏態   | 出荷案内<br>国家 静 | 番号          | 荷雪荷雪 | 老人名称<br>E人住所 |                                       | 担当者<br>電話    | 印刷         | 照会    | 確定 |
|      |              |             |      |              |                                       |              |            |       |    |
|      |              |             |      |              | -                                     |              | -          | -     |    |
|      |              |             |      |              |                                       |              |            |       |    |
|      |              |             |      |              |                                       |              |            |       |    |
|      |              |             |      |              | -                                     |              |            | -     |    |
|      |              |             |      |              |                                       |              |            | _     |    |
|      |              |             |      |              |                                       |              |            |       |    |
| _    |              |             |      |              | -                                     |              | -          | -     |    |
|      |              |             |      |              |                                       |              |            |       |    |
|      |              |             |      |              |                                       |              |            |       |    |
| _    |              |             |      |              |                                       |              | -          | -     |    |
|      |              |             |      |              |                                       |              |            |       |    |
|      |              |             |      |              |                                       |              |            |       |    |
|      |              | -           |      | -            |                                       |              |            |       |    |
| インオ  | 「イス作成        | 税番マスタ       | の編集  | インボータマ       | スタの編集                                 | コンサイニマス:     | タの編集       |       | _  |
| トレ   | ース照会         | 運送明細        | 出力   | 許可書00        | VNLOAD                                | 追踪メール        | 贫定         | ログアウ  | ١  |

### 「お持込み」、「直送」、「特快便」、「ナイト便」を指定する方法

| 法涌于                             | 中国・香港・台湾             | ~ 国際宅配    | 便を強    | カサポート        |
|---------------------------------|----------------------|-----------|--------|--------------|
|                                 |                      | A COMPANY |        |              |
| SCORE JAPAN CO.,LTD SINCE 1918  |                      |           |        |              |
| J000A 株式会社 リュウツウオウ              | フ・トレーディング            |           |        |              |
|                                 | 2.122+D              |           |        |              |
| 出向案内番号                          |                      | バターン名称    |        |              |
|                                 | 集荷日 2022/01/31       | 経由地       | v      |              |
| 荷受人コード JUUUA-URANE V            | 国家中國                 | 都市        |        | 郵便番号         |
| 荷受人名称 SHANGHAI CRANE TRANSPORT  | ATION CO.,LTD        |           |        |              |
| 荷受人住所NORTH CATE OF HONCQIAO I   | NTERNATIONAL AIRPORT |           |        |              |
| 担当者                             |                      |           | 電話番号   | 021-62696200 |
| _                               | FAX番号 021-62695697   |           | 携帯番号   |              |
| ■輸入者は荷受人と同じ                     |                      |           |        |              |
| 輸入者コード <mark>J000A-CRANE</mark> | 国家 <mark>中國</mark>   | 都市        |        | 郵便番号         |
| 輸入者名称SHANGHAI CRANE TRANSPORT   | ATION CO.,LTD        |           |        |              |
| 輸入者住所 NORTH GATE OF HONGQIAO I  | NTERNATIONAL AIRPORT |           |        |              |
| 担当者                             |                      |           | 電話番号   | 021-62696200 |
|                                 | FAX番号 021-62695697   |           | 携帯番号   |              |
| サービス便指定なし                       | $\checkmark$         | 通関区分指定なし  | ~      |              |
| 支払方法元払運貨+元払関税 💙                 |                      | 形態 紙付     | $\sim$ |              |
| 集荷方法 他社依頼 🛛 🗸 🗸                 | ]                    | 集荷依頼先東京   | ~      |              |
| 委託業者 佐川 送り状No.9999999999        | ×                    | 発送予定日     |        |              |
| 集荷場所                            |                      |           |        |              |
| 雷託番号                            |                      | Fav册무     |        | _            |
| 特快便 🦾 備考                        |                      |           |        | 1            |
|                                 |                      |           |        |              |

【お持ち込みの場合】:「集荷方法」欄にて"持込"を選択してください。

注意:"スコア集荷"のままだと、ドライバーが間違えて集荷にお邪魔します。

【直送の場合】(佐川急便、福山通運等で弊社亀戸本社へ御送り頂く場合)

:「集荷指示」欄にて"他社依頼"を選択してください。

:「委託業者」欄にて"佐川便"(例)と入力頂きます。

【特快便指定の場合】:"特快便"をチェックしてください。

【ナイト便指定の場合】:「備考」欄に、"ナイト便"とご記入ください。

#### 頻繁に出荷する商品を登録する方法(税番マスタの登録)

「出荷一覧画面」より税番マスタの編集をクリックしてください。

|         | 中国・奋?<br>●●●<br>リュウッウオウ・トレーディン | <ul> <li>グ</li> <li>一 商品名()</li> <li>一 材料名()</li> </ul> |         | ででで、「「「」」では、「」「」」では、「」」では、「」」」では、「」」では、「」」では、「」」、」」では、「」」では、「」」では、「」」では、「」」では、「」」では、「」」では、「」」では、「」」では、「」」では、「」」では、「」」、」、」、」、」、」、」、」、」、」、」、」、」、」、」、」、」、」、                                                                                                    | ここで新しい商品のマスタ登録が<br>出来ます。<br>↓                                  |
|---------|--------------------------------|---------------------------------------------------------|---------|----------------------------------------------------------------------------------------------------|----------------------------------------------------------------|
| 施品コード 業 | 種<br>商品名称[日]                   | <u>商品名称[英]</u>                                          | 材料名称[日] | クリア 1     村村名称[英]      桜毎番     日     日 | 明細行の「商品選択」画面にて選択<br>表示が可能になり、商品名、材料名<br>について、入力操作の手間が省けま<br>す。 |

### インポータ(輸入者)を追加、編集、削除する方法

「出荷一覧画面」よりインポータマスタの編集をクリックしてください。承認済みのインポータのリストが 表示されます。「未承認」を選択すると承認待ちのインポータのリストが表示されます。

| 100                    | 中国・香港           | ・台湾 ~ | 国際宅配例 | 更を強力サ; | ポート          |
|------------------------|-----------------|-------|-------|--------|--------------|
| SCORE JAPAN CO., LTD S | INCE 1990       | han   | -     |        | <b>, III</b> |
| J000 SCOF              | E JAPAN CO.,LTD |       |       |        |              |
| ● 承認済 (                | 未承認             |       |       |        |              |
| 輸入者コード                 | 輸入者名称           | 国家    | 都市    | 操作区分   | 詳細           |
| J000-TXP               | 简体字测试用的名称TTT    | 中國    |       |        |              |
|                        |                 |       |       |        |              |
|                        |                 |       |       | -      |              |
|                        |                 |       |       |        |              |
|                        |                 |       |       |        |              |
|                        |                 |       |       |        |              |
|                        |                 |       |       |        |              |
|                        |                 |       |       | +      |              |
|                        |                 |       |       |        |              |
|                        |                 |       |       |        |              |
|                        |                 |       |       |        |              |
|                        |                 |       |       |        |              |
|                        |                 |       |       |        |              |

#### 承認済/未承認とは?

ご登録いただいたインポータの情報は、スコア・ジャパン側で内容を確認の上、承認業務を行った後で ご利用いただけるようになります。(承認済)

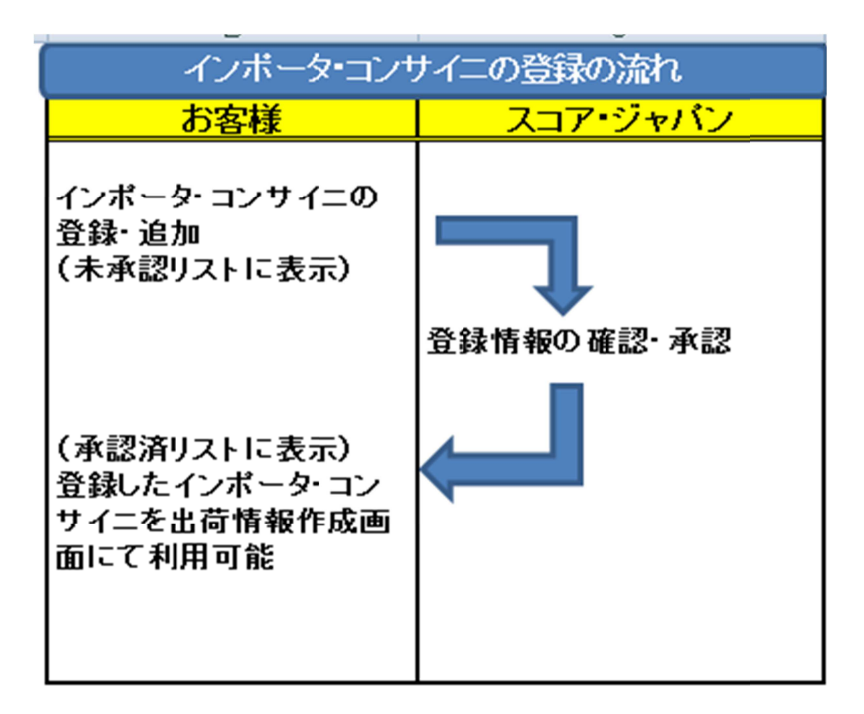

追加をクリックするとインポータの登録画面が表示されます。

|                            | SCORE JAMAN COLLETO BIN<br>JODO SCORE<br>TALEZIA                                                | JAPAN CO.,LTD<br>未承認                                                                                                    |                  |                         |         |                  |                                                                                                    |
|----------------------------|-------------------------------------------------------------------------------------------------|----------------------------------------------------------------------------------------------------|------------------|-------------------------|---------|------------------|----------------------------------------------------------------------------------------------------|
|                            | <u>輸入者コード</u><br>J000-TXP                                                                       | 輸入者名称<br>简体字测试用的名称TTT                                                                                                    | 中國               | 都市                      | 操作区分    | <b>詳細</b><br>▼詳細 |                                                                                                    |
|                            |                                                                                                 |                                                                                                    |                  |                         |         |                  |                                                                                                    |
|                            |                                                                                                 |                                                                                                    |                  |                         |         |                  |                                                                                                    |
|                            |                                                                                                 |                                                                                                    |                  |                         |         |                  |                                                                                                    |
|                            |                                                                                                 |                                                                                                    |                  |                         |         |                  |                                                                                                    |
|                            |                                                                                                 |                                                                                                    |                  |                         |         |                  |                                                                                                    |
|                            | 這加                                                                                              | 閉じる                                                                                                    |                  |                         |         |                  |                                                                                                    |
|                            |                                                                                                 |                                                                                                    |                  |                         |         |                  |                                                                                                    |
|                            |                                                                                                 |                                                                                                    |                  |                         |         |                  |                                                                                                    |
|                            |                                                                                                 |                                                                                                    |                  |                         |         |                  |                                                                                                    |
|                            |                                                                                                 | 7                                                                                                    |                  |                         |         |                  |                                                                                                    |
| 入力欄をす^                     | て入力後、「登                                                                                         | 録」をクリックし                                                                                                    |                  | <b>۱</b> ₀              |         |                  | 赤塗り枠は必須入力情報です。                                                                                                    |
| 入力欄をすへ                     | で入力後、「登<br><sup>課 - Internet Explorer</sup>                                                     | 録」をクリックし                                                                                                    | てください            | ١°                      | - 0     | ×                | 赤塗り枠は必須入力情報です。                                                                                                    |
| 入力欄をす^                     | で入力後、「登<br><sup>2</sup> 舞 - Internet Explorer<br>D20002455                                      | 録」をクリックし                                                                                                    |                  | <b>)</b> ₀              |         | ×                | 赤塗り枠は必須入力情報です。<br>「Web 非表示」                                                                                                    |
| 入力欄をすへ                     | 、て入力後、「登<br>日時 - Internet Explorer                                                              | 録」をクリックし<br>中国・香港・台湾                                                                                                    |                  | <b>)。</b><br>更を強力サ      | <br>ポート | ×                | 赤塗り枠は必須入力情報です。<br>「Web 非表示」<br>チェックを入れると出荷情報                                                                                                   |
| i入力欄をす^<br><sup> </sup>    | で入力後、「登<br>離 - Internet Explorer                                                                | 録」をクリックし<br>中国・香港・台湾<br>5                                                                                                    | -<br>国際宅配付       | <b>)</b> 。<br>更を強力サ     |         | ×                | 赤塗り枠は必須入力情報です。<br>「Web 非表示」<br>チェックを入れると出荷情報<br>成画面にて表示されなくなり<br>す。使わたくなったインポー                                                                 |
|                            | 、<br>て<br>入<br>力後、「登                                                                            | 録」をクリックし<br>中国・香港・台湾<br><u> 1000-[TEST1</u><br>[スコア・ジャバンテスト1                                                                                                    | てください<br>~ 国際宅配付 | )。                      |         | ×                | 赤塗り枠は必須入力情報です。<br>「Web 非表示」<br>チェックを入れると出荷情報<br>成画面にて表示されなくなり<br>す。使わなくなったインポー<br>等に御利用下さい                                                     |
| i入力欄をすへ<br><sup> </sup>    | なたまれ<br>なました<br>ない<br>ない<br>ない<br>ない<br>たい<br>たい<br>たい<br>たい<br>たい<br>たい<br>たい<br>たい<br>たい<br>た | 録」をクリックし<br>中国・香港・台湾<br>り<br>0<br>1<br>237・ジャバンテスト1                                                                                                    | C<ださい            | <b>)</b> 。<br>更を強力サ     | <br>#   | ×                | 赤塗り枠は必須入力情報です。<br>「Web 非表示」<br>チェックを入れると出荷情報<br>成画面にて表示されなくなり<br>す。使わなくなったインポー<br>等に御利用下さい。                                                    |
| i入力欄をすへ<br><sup> </sup>    |                                                                                                 | 録」をクリックし<br>中国・香港・台湾<br><u>1000-[TEST1</u><br>[2コア・ジャパンテスト1<br>SoreJapanTest1<br>(Biooni (住所棟索) 新使書号                                                                                                    |                  | <b>)。</b><br>・<br>更を強力サ |         | ×                | 赤塗り枠は必須入力情報です。<br>「Web 非表示」<br>チェックを入れると出荷情報<br>成画面にて表示されなくなり<br>す。使わなくなったインポー<br>等に御利用下さい。                                                    |
| 入力欄をすへ<br><sup> </sup>     | なって入力後、「登<br>登録 - Internet Explorer                                                             | 録」をクリックし<br>中国・香港・台湾<br><u>1000-[TEST1</u><br>スコア・ジャバンテスト1<br>EscoreJapanTest1<br>EscoreJapanTest1                                                                                                    |                  | <b>)</b> 。<br>更を強力サ     |         | ×                | 赤塗り枠は必須入力情報です。<br>「Web 非表示」<br>チェックを入れると出荷情報<br>成画面にて表示されなくなり<br>す。使わなくなったインポー<br>等に御利用下さい。<br>「JISコード」                                        |
| i入力欄をすへ<br><sup> </sup>    |                                                                                                 | 録」をクリックし<br>中国・香港・台湾<br>1000-[TESTI<br>スコア・ジャバンテスト1<br>ScoreJapanTest1<br>60001 (住所後索 部の書号<br>001 (住所後索 部の書号<br>001 (住所後索 部の書号<br>001 (住所後索 部の書号<br>001 (中国) 部内<br>上海市政行区 罗螺路 6 5 号 焼左農薬団<br>55HAD JINHOLING CHAWYEYUAN E ZHUANG                                                                                                    |                  | <b>)。</b><br>更を強力サ      | <br>#   | ×                | 赤塗り枠は必須入力情報です。<br>「Web 非表示」<br>チェックを入れると出荷情報<br>成画面にて表示されなくなり<br>す。使わなくなったインポー<br>等に御利用下さい。<br>「JISコード」<br>「住所検索」ボタンから選択                       |
| 入力欄をすへ<br><i>©</i> 約入き3    |                                                                                                 | 録」をクリックし<br>中国・香港・台湾<br>1000-[TEST1<br>スコア・ジャパンテスト1<br>SorreJapanTest1<br>55H40 JINHOLING CHANYEYUAN E ZHUANG<br>55H40 JINHOLING CHANYEYUAN E ZHUANG<br>80coreJapanTest1                                                                                                    |                  | )。<br>更を強力サ<br>bJł表示□   | <br>#   | ×                | 赤塗り枠は必須入力情報です。<br>「Web 非表示」<br>チェックを入れると出荷情報<br>成画面にて表示されなくなりま<br>す。使わなくなったインポー<br>等に御利用下さい。<br>「JISコード」<br>「住所検索」ボタンから選択<br>ることで自動的に入力されま     |
| 入力欄をすへ<br><sup>② m入計</sup> |                                                                                                 | 録」をクリックし<br>中国・香港・台湾<br><u> 1000-[TEST1</u><br>スコア・ジャバンテスト1<br>ScoreJapanTest1<br>55HAD JINHOUNS CHANYEYUAN E 2HUANG<br>ScoreJapanTest1<br>55HAD JINHOUNS CHANYEYUAN E 2HUANG                                                                                                    |                  | <b>)</b> 。<br>更を強力サ     |         | ×                | 赤塗り枠は必須入力情報です。<br>「Web 非表示」<br>チェックを入れると出荷情報<br>成画面にて表示されなくなり<br>す。使わなくなったインポー<br>等に御利用下さい。<br>「JISコード」<br>「住所検索」ボタンから選択<br>ることで自動的に入力され<br>す。 |
|                            | ・Internet Explorer                 ・ローローローローローローローローローローローローローロ                                 | 録」をクリックし<br>中国・香港・台湾<br>J000-[TEST1<br>[2コア・ジャパンテスト1<br>ScoreJapanTest1<br>[8001] (住所検索) 彩(使電号<br>[001] (住所検索) 彩(使電号<br>[18]<br>[55HAD JINHOURS CHANYEYUAN E 2HUANG<br>ScoreJapanTest1<br>[18]<br>[0]-2000-[TEST1<br>[18]<br>[0]-2000-[TEST1<br>[18]<br>[18]<br>[0]-2000-[TEST1<br>[18]<br>[18]<br>[1 |                  | )。<br>更を強力サ<br>b非表示 []  |         | ×                | 赤塗り枠は必須入力情報です。<br>「Web 非表示」<br>チェックを入れると出荷情報<br>成画面にて表示されなくなり<br>す。使わなくなったインポー<br>等に御利用下さい。<br>「JISコード」<br>「住所検索」ボタンから選択<br>ることで自動的に入力され<br>す。 |
| 込力欄をすへ                     |                                                                                                 | 録」をクリックし<br>中国・香港・台湾<br>1000-[TEST1<br>スコア・ジャパンテスト1<br>ScoreJapanTest1<br>55HAD JINHOLING CHANYEYUAN E ZHUANG<br>55HAD JINHOLING CHANYEYUAN E ZHUANG<br>55HAD JINHOLING CHANYEYUAN E ZHUANG<br>55HAD JINHOLING CHANYEYUAN E ZHUANG<br>55HAD JINHOLING CHANYEYUAN E ZHUANG<br>55HAD JINHOLING CHANYEYUAN E ZHUANG<br>55HAD JINHOLING CHANYEYUAN E ZHUANG<br>55HAD JINHOLING CHANYEYUAN E ZHUANG<br>55HAD JINHOLING CHANYEYUAN E ZHUANG                                                                                                    |                  | <b>)</b> ₀<br>更を強力サ     |         | ×                | 赤塗り枠は必須入力情報です。<br>「Web 非表示」<br>チェックを入れると出荷情報<br>成画面にて表示されなくなり<br>す。使わなくなったインポー<br>等に御利用下さい。<br>「JISコード」<br>「住所検索」ボタンから選択<br>ることで自動的に入力され<br>す。 |

「OK」をクリックするとインポーター覧画面の未承認リストに「操作区分:新規」で追加されます。

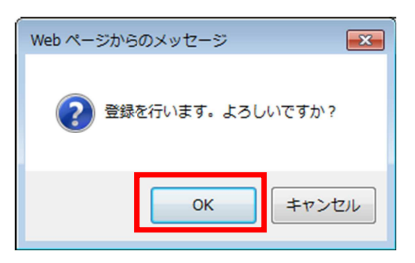

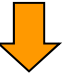

| 輸入者マスタの編集 - Inter | net Explorer            |     |       |                 | - 0           |   |
|-------------------|-------------------------|-----|-------|-----------------|---------------|---|
| <b>济通</b>         | ・<br>中国・香港・台<br>Section | 湾 ~ | 国際宅配個 | 更を強力サ7          | ť−ト           |   |
| J000 SCO          | RE JAPAN CO.,LTD        |     |       |                 |               |   |
|                   | ●未承認                    |     |       |                 | ===           | 1 |
| 朝人者コード            | 輸入者名称                   | 日家  | 都市    | 操作区分            | 詳細            |   |
| 1000 TEST1        |                         |     |       | 月1]D末)資<br>また+8 |               |   |
| JUUU-TESTT        | スコア・シャハフテスト             | 中國  |       | 新規              | <u>▼ 言丰冬間</u> | μ |
|                   |                         |     |       |                 |               | 1 |
|                   |                         |     |       |                 |               | 1 |
|                   |                         |     |       |                 |               | ] |
|                   |                         |     |       |                 |               |   |
|                   |                         |     |       |                 |               |   |
|                   |                         |     |       |                 |               |   |
|                   |                         |     |       |                 |               |   |
|                   |                         | +   | 1     | 1               |               |   |
|                   |                         | +   |       |                 |               | 1 |
|                   |                         |     |       |                 |               | 1 |
| 追加                | 閉じる                     |     |       |                 |               | - |

既に登録されているものを編集したい場合は、該当行の「詳細」をクリックしてください。

| ····································· | ● 中国·香港·台     | 湾 ~ | 国際宅配仍 | 更を強力サプ   | ť−ト |
|---------------------------------------|---------------|-----|-------|----------|-----|
| J000 SCORE                            | JAPAN CO.,LTD |     |       |          |     |
| <ul> <li>承認済</li> </ul>               | 未承認           |     |       |          | -   |
| 輸入者コード                                | 輸入者名称         | 国家  | 都市    | 操作区分     |     |
| J000-TXP                              | 简体字测试用的名称TTT  | 中國  |       | <u> </u> |     |
|                                       |               |     |       |          |     |
|                                       |               |     |       |          |     |
|                                       |               |     |       |          |     |
|                                       |               |     |       |          |     |
|                                       |               |     |       |          |     |
|                                       |               |     |       |          |     |
|                                       |               |     |       |          |     |
|                                       |               |     |       |          |     |
|                                       |               |     |       |          |     |
|                                       |               |     |       |          |     |
|                                       |               |     |       |          |     |
|                                       |               |     |       |          |     |
|                                       |               |     |       |          |     |
| 追加                                    | 閉じる           |     |       |          |     |

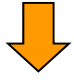

該当箇所を修正し、「登録」をクリックしてください。

| 動入者登録 - Internet Explorer                         | - 0  |   |
|---------------------------------------------------|------|---|
|                                                   | サポート |   |
| J000 SCORE JAPAN CO., LTD                         |      |   |
| 輸入者コード <mark>J000-</mark> TXP Web非表示 □            |      |   |
| 輸入者名称 1 简体字测试用的名称TTT                              |      |   |
| 名称2                                               |      |   |
| 名称 1 [英語] xxxxx                                   |      |   |
| 名称2 [英語]                                          |      |   |
| JISコード 住所検索 郵便番号 〒検索                              |      |   |
| 国家001 / 中國 都市                                     |      |   |
| 輸入者住所1<br>西安市×××××××××××××××××××××××××××××××××××× |      |   |
| 住所2                                               |      |   |
| 住所1[英語]SHENYANSHI xxxxxxx                         |      |   |
| 住所2[英語]                                           |      |   |
|                                                   |      |   |
| 朝入者(父職名)                                          |      |   |
| 制入者的者名<br>用SL AL DIVE VVVV FAYAR                  |      |   |
|                                                   |      |   |
| 175市留ち<br>輸入主長号 J000- TXP                         |      |   |
|                                                   |      |   |
|                                                   |      | _ |
| 登録 閉じる                                            | 削 除  |   |
|                                                   |      | - |
| Ļ                                                 |      |   |
|                                                   |      |   |

「OK」をクリックするとインポーター覧画面の未承認リストに「操作区分:修正」で追加されます。

|                                                                                                    | Web ページからのメッセージ                                                                                                    | <b>—</b> ×                                                                                                    |           |                                  |                                                                                                |   |
|----------------------------------------------------------------------------------------------------|----------------------------------------------------------------------------------------------------|----------------------------------------------------------------------------------------------------|-----------|----------------------------------|------------------------------------------------------------------------------------------------|---|
|                                                                                                    | 夏 更新を行います。よ                                                                                                    | ろしいですか?                                                                                                    |           |                                  |                                                                                                |   |
|                                                                                                    | ОК                                                                                                    | キャンセル                                                                                                    | ]         |                                  |                                                                                                |   |
|                                                                                                    |                                                                                                    |                                                                                                    |           |                                  |                                                                                                |   |
| 🩋 輸入者マスタの編集 - Inte                                                                                                    | met Explorer                                                                                                    |                                                                                                    |           |                                  | - 0                                                                                            | × |
|                                                                                                    |                                                                                                    |                                                                                                    |           |                                  |                                                                                                |   |
| 法语                                                                                                    | 日 中国・省港・                                                                                                    | 百泻 ~ 国                                                                                                    | 際宅配便      | を強力サア                            | オート                                                                                            |   |
|                                                                                                    | Desired Fine<br>Desired Fine<br>ORE JAPAN CO., LTD                                                                                                    | -                                                                                                    |           |                                  | •                                                                                              |   |
| score JAMAN COLE<br>J000 SC<br>の承認済<br>輸入会コード                                                                                                    | 2 AMCE 1999<br>DIRE JAPAN CO.,LTD<br>●未承認<br>節及表名数                                                                                                    | 同家                                                                                                    | 教市        | 操作区公                             | Ež 40                                                                                          |   |
| SCORE AMARCOLE<br>J000 SCI<br>の承認済<br>輸入者コード<br>0001                                                                                                    | 2 ance rest<br>2 ance rest<br>◎ 未承認<br>○ 未承認<br>                                                                                                    | 国家中國                                                                                                    | 都市        | 操作区分                             |                                                                                                |   |
| SCORE JAMAR COLE<br>SCORE JAMAR COLE<br>J000 SCI<br>の私記済<br>輸入者コード<br>0001<br>J000-TXP                                                                                                    | 2 parce rese<br>ORE JAPAN CO., LTD<br>● 未承辺<br>日本承辺<br>テストインボータ<br>简体字測试用的名称                                                                                                    | <u>国家</u><br>中間<br>中間                                                                                                    | 都市        | <b>操作区分</b><br>削除済<br>修正         | <b>詳細</b><br>▼詳純細<br>▼詳純細                                                                      |   |
| SCORE JAMAR COLLE<br>J000 SCC<br>の承認済<br>輸入者コード<br>0001<br>J000-TXP<br>J000-TXP                                                                                                    | 9 amer mer<br>ORE JAPAN CO., LTD<br>● 未承認<br>■ 未承認<br>■ <u>輸入者名称</u><br>テストインボータ<br>■ 価本学家試用的名称<br>ペープ・ジャリンストT                                                                                                    | 国家<br>中國<br>中國<br>中國                                                                                                    | 都市        | <b>操作区分</b><br>削除済<br>修正<br>新規   |                                                                                                |   |
| Come JAMA COLE<br>J000 SCC<br>の 承認済<br>輸入者 コード<br>0001<br>J000-TXP                                                                                                    | 9 Ameri Free<br>ORE JAPAN CO., LTD<br>● 未承認<br>● 未承認<br>■ <u>輸入者名称</u><br>テストインボータ<br>■ 简体宇測试用的名称<br>■ ユアニノマハノフスト1                                                                                                    | 国家<br>中間<br>中間<br>中間                                                                                                    | 都市        | 操作区分<br>削除済<br>修正<br>制波          |                                                                                                |   |
| J000 SCC<br>小型25済<br>輸入者コード<br>0001<br>J000-TXP                                                                                                    | 9 Ameri Fire<br>○ Ameri Fire<br>○ 未承認<br>● 未承認<br>● 未承認<br>● 本承認<br>● 本<br>● 本<br>● 本<br>● 本<br>● 本<br>● 本<br>● 本<br>● 本                                                                                                    | 国家<br>中間<br>中間<br>中間                                                                                                    | 都市        | 操作区分<br>削除済<br>修正                | ¥¥親<br>¥¥約<br>¥¥約<br>¥¥約<br>¥¥約<br>¥<br>¥<br>¥<br>¥<br>¥<br>¥<br>¥<br>¥<br>8                   |   |
| J000 SCC<br>小型25済<br>輸入者コード<br>0001<br>J000-TXP                                                                                                    | 9 Amer Free<br>ORE JAPAN CO.,LTD<br>●未承認<br>●未承認<br>■ <u>輸入者名称</u><br>テストインボータ<br>■ 简体字測试用的名称<br>→ コアージャパンフスト1                                                                                                    | 国家<br>中間<br>中間<br>中間<br>                                                                                                    | 都市        | 操作区分<br>削除済<br>修正<br>初短          | BB¥¥<br>日本<br>「日本<br>日本<br>日本<br>日本<br>日本<br>日本<br>日本<br>日本<br>日本<br>日本<br>日本<br>日本<br>日本<br>日 |   |
| J000 SCC<br>小辺没済<br>輸入者コード<br>0001<br>J000-TXP                                                                                                    | Parce INFE<br>Parce INFE<br>○ 未承認<br>● 未承認<br>● 未承認<br>● 大子レインボータ<br>前体字測试用的名称<br>→ コアージャパンフスト1                                                                                                    | 中間<br>中間<br>中間<br>・ 中間<br>・ 一<br>・ 一<br>・ ー<br>・ ー<br>・ ー<br>・ ー<br>・ ー<br>・ ー<br>・ ー<br>・ ー<br>・ ー<br>・ ー<br>・ ー<br>・ ー<br>・ ー<br>・ ー<br>・ ー<br>・ ー<br>・ ー<br>・ ー<br>・ ー<br>・ ー<br>・ ー<br>・ ー<br>・ ー<br>・ ー<br>・ ー<br>・ ー<br>・ ー<br>・ ー<br>・ ー<br>・ ー<br>・ ー<br>・ ー<br>・ ー<br>・ ー<br>・ ー ー ー ー                                                                                                    | 都市        | 操作区分<br>削除済<br>修正<br>和決          |                                                                                                |   |
| Come shree Co.11<br>J000 SCI<br>● 承認決<br>● 承認決<br>0001<br>J000-TXP<br>                                                                                                    | Parce INF<br>Parce INF<br>② 未承認<br>③ 未承認<br>③ 本承認<br>③ 体字測試用的名称<br>→ ユア・ジャパジフスト1                                                                                                    | 中間<br>中間<br>中間<br>・ 中間<br>・ 日家<br>・ 日家<br>・ 日間<br>・ 日間<br>日間 | 都市        | <b>操作区分</b><br>削除済<br>修正<br>初流   | 正洋品目           ▼正洋品目           ▼正花品目                                                           |   |
| J000         SCI           J000         SCI           ●承認済         ●           ●         3000           J000         SCI           ●         3000           J000         SCI           ●         3000                                                                                                    | American Construction     Section     Section | 国家 中部 中部 中部 中部 中部 中部 ー ー ー ー ー ー ー ー ー ー ー                                                                                                    | 都市        | <b>操作区分</b><br>削除済<br>修正<br>初減   | 正¥希望           ▼ 正羊絵園           ▼ 正羊絵園           ▼ 正羊絵園                                        |   |
| → ○ ○ ○ ○ ○ ○ ○ ○ ○ ○ ○ ○ ○ ○ ○ ○ ○ ○ ○                                                                                                    | 2 BARCE TREE<br>ORE JAPAN CO.,LTD<br>③未承辺<br>「テストインボータ<br>简体字測试用的名称<br>スコア・ジャパンフスト1                                                                                                    | 中部<br>中部<br>中部<br>・ 中部<br>・ ・ ・ ・ ・ ・ ・ ・ ・ ・ ・ ・ ・ ・ ・ ・ ・ ・                                                                                                     | 都市        | 操作区分<br>削除済<br>修正<br>初況          | 詳細           ▼ 詳細           ▼ 詳細           ▼ 詳細           ▼ 詳細                                 |   |
| → ○ ○ ○ ○ ○ ○ ○ ○ ○ ○ ○ ○ ○ ○ ○ ○ ○ ○ ○                                                                                                    | 2 mmc First<br>ORE JAPAN CO., LTD<br>③ 未承認<br>「テストインボータ<br>简体字測試用的名称<br>スコア・ジャバンフスト」                                                                                                    | 中部<br>中部<br>中部<br>中部<br>・<br>・<br>・<br>・<br>・<br>・<br>・<br>・<br>・                                                                                                    | <b>部市</b> | 操作区分<br>削除済<br>修正<br>初況          | 詳細           ● 正洋細           ● 正洋細           ● 正洋細           ● 正洋細                             |   |
| → CORE JANA COLT<br>J000 SCI<br>○承記済<br>輸入者コード<br>0001<br>J000-TXP<br>                                                                                                    | 2 mmc mm<br>ORE JAPAN CO., LTD<br>● 未承辺<br>■ 二<br>一<br>一<br>一<br>一<br>一<br>一<br>一<br>一<br>一<br>一<br>一<br>一<br>一                                                                                                    | 田家<br>中間<br>中間<br>                                                                                                    | <b>御市</b> | <b>操作区分</b><br>肖啡涂済<br>修正<br>新成  | 正洋級目       ▼正洋級目       ▼正羊級目                                                                   |   |
| CORE JAMAN COLE     SCORE JAMAN COLE     J000     公正法     承認法     の     の     の     の     の     の     の     の     の     の     の     の     の     の     の     の     の     の     の     の     の     の     の     の     の     の     の     の     の     の     の     の     の     の     の     の     の     の     の     の     の     の     の     の     の     の     の     の     の      の      の | CRE JAPAN CO., LTD     ③ 未承認                                                                                                    | 中部<br>中部<br>中部<br>・<br>・<br>・<br>・<br>・<br>・<br>・<br>・<br>・                                                                                                    | <b>都市</b> | <b>操作区分</b><br>育耶除清<br>修正<br>新加速 |                                                                                                |   |
| COME JAMAN COLOR     JOUD     SCI     小社会社会社会社会社会社会社会社会社会社会社会社会社会社会社会社会社会社                                                                                                    | Descenter<br>Descenter<br>DESC JAPAN CO., LTD<br>● 未承認<br>● 未承認<br>「テストインボータ<br>「商体学熟試用的名称<br>・<br>・<br>・<br>・<br>・<br>・<br>・<br>・<br>・<br>・<br>・<br>・<br>・                                                                                                    | 中部<br>中部<br>・<br>・<br>・<br>・<br>・<br>・<br>・<br>・<br>・                                                                                                    | <b>都市</b> | <b>操作区分</b><br>育時注着<br>修正<br>新7英 |                                                                                                |   |

削除したい場合は、該当行の「詳細」をクリックしてください。

| へ者マスクの福来 - Intern               | et Explorer           |       |       |       | - U         |
|---------------------------------|-----------------------|-------|-------|-------|-------------|
| DDE<br>方通<br>SCORE JAMA COLLEDS | ●●●eue<br>上<br>weinst | ・台湾~一 | 国際宅配信 | 更を強力サ | <b>ポ</b> −ト |
| J000 SCOR                       | E JAPAN CO.,LTD       |       |       |       |             |
| ●承認済 ○                          | 未承認                   |       |       | _     |             |
| 輸入者コード                          | 輸入者名称                 | 国家    | 都市    | 操作区分  | ≡¥-£⊞       |
| J000-TXP                        | 简体字测试用的名称             | 中國    |       |       |             |
|                                 |                       |       |       | -     |             |
|                                 |                       |       |       |       |             |
|                                 |                       |       |       |       |             |
|                                 |                       |       |       |       |             |
|                                 |                       |       |       | _     |             |
|                                 |                       |       |       |       |             |
|                                 |                       |       |       | -     |             |
|                                 |                       |       |       |       |             |
|                                 |                       |       |       |       |             |
|                                 |                       |       |       |       |             |
|                                 |                       |       |       |       |             |
| 追加                              | 閉じる                   |       |       |       |             |

「削除」をクリックしてください。

| 輸入者登録 - Inter | net Explorer                    |            |
|---------------|---------------------------------|------------|
| SCORE AND     | 中国・香港・台湾 ~ 国際<br>MICLIDISEC INI | 宅配便を強力サポート |
| J000          | SCORE JAPAN CO.,LTD             |            |
|               | 輸入者コード J000- TXP                | Web非表示 🗌   |
|               | 輸入者名称1 简体字测试用的名称                |            |
|               | 名称2                             |            |
|               | 名称 1 [英語] ×××××                 |            |
|               | 名称2[英語]                         |            |
|               | JISコード 住所検索 郵便番号 〒検索            | <b></b>    |
|               | 国家 001 ⊻ 中國 都市                  |            |
|               | 輸入者住所1 西安市×××××××××             |            |
|               | 住所2                             |            |
|               | 住所1[英語]SHENYANSHI xxxxxxx       |            |
|               | 住所2[英語]                         |            |
|               | 担当者X×××                         |            |
|               | 輸入者役職名                          |            |
|               | 輸入者部署名                          |            |
|               | 電話番号 0xx-xxxx-xxxx FAX 番号       |            |
|               | 携帯番号                            |            |
|               | 輸入者番号 J000- J100                |            |
|               | URLアドレス                         |            |
| 율             | 録 閉じる                           | 育川 珍余      |

「OK」をクリックしてください。

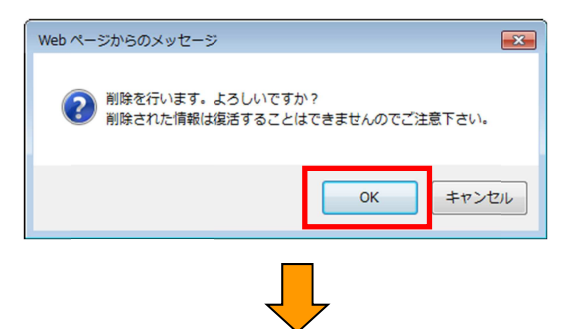

インポーター覧画面の未承認リストに「操作区分:削除済み」で追加されます。

| 輸入者マスダ | 7の編集 - Intern    | et Explorer     |      |       |        | - 🗆         |  |
|--------|------------------|-----------------|------|-------|--------|-------------|--|
|        | D38<br><b>流通</b> | 中国·香港·          | 台湾~『 | 国際宅配個 | 更を強力サ7 | <b>π</b> −⊦ |  |
| J000   | SCORE            | I JAPAN CO.,LTD |      |       |        |             |  |
| ○承記    | 次済 ●             | 未承認             | 同安   | ## II | 博佐豆八   | I¥ śm       |  |
|        | ТХР              | 简体字测试用的名称       | 中國   |       | 削除済    |             |  |
| J      | 000-1AP          | 间平于测试用的石桥       | Ψ®   |       | ₩ĕ⊥E   |             |  |
| JO     | 00-TEST1         | スコア・ジャパンテスト1    | 中國   |       | 新規     | ▼詳細         |  |
|        |                  |                 |      |       |        |             |  |
|        |                  |                 |      |       |        |             |  |
|        |                  |                 |      |       |        |             |  |
|        |                  |                 |      |       |        |             |  |
|        |                  |                 |      |       |        |             |  |
|        |                  |                 |      |       |        |             |  |
|        |                  |                 |      |       |        |             |  |
|        |                  |                 |      |       |        |             |  |
|        |                  |                 |      |       |        |             |  |
|        |                  |                 |      |       | 1      |             |  |
|        | 追加               | 閉じる             |      |       |        |             |  |

※修正と削除済みのデータが重複していますが、削除済みが優先されます。

### コンサイニ(荷受人)を追加、編集、削除する方法

「出荷一覧画面」よりコンサイニの編集をクリックしてください。承認済みのコンサイニのリストが表示されます。

「未承認」をクリックすると承認待ちのコンサイニのリストが表示されます。 追加、編集の手順はインポータの追加、編集の同様の手順なので、インポータの手順をご参照ください。

|                                                                                                    | T                                                                                                    |                                                                                                    | 7号~                                                                          | 国際宅配值             | 更を強力サス                                                                                                    | ポート        |
|----------------------------------------------------------------------------------------------------|----------------------------------------------------------------------------------------------------|----------------------------------------------------------------------------------------------------|------------------------------------------------------------------------------|-------------------|----------------------------------------------------------------------------------------------------|------------|
| 沉思                                                                                                 |                                                                                                    |                                                                                                    | A second                                                                     | -                 |                                                                                                    | <b>, 1</b> |
| SCORE JAPAN CO.,LTD                                                                                | SINCE 1938                                                                                                    |                                                                                                    |                                                                              |                   |                                                                                                    |            |
| J000A 株式                                                                                           | 会社 リュウツウス                                                                                                    | <b>ナウ・トレーディング</b>                                                                                  |                                                                              |                   |                                                                                                    |            |
| <ul> <li>承認済</li> <li>第二日</li> </ul>                                                               | )未承認                                                                                                    | 15 m2 1 /2 m2                                                                                      |                                                                              | -tta-t-           | 10/0-17 /                                                                                                    | EM 6m      |
| 何受入コード<br>J000AAAAA-C9999                                                                          | スコア・ジャパン                                                                                                    | 可受人名称<br>VIEST1                                                                                    | 中國                                                                           | 都巾                | <b>探作区分</b>                                                                                                    | ■ 詳細       |
| J000A-CRANE                                                                                        | SHANGHAI CRANE                                                                                                    | TRANSPORTATION CO., LTD                                                                            | 中國                                                                           |                   |                                                                                                    | ▼詳細        |
|                                                                                                    |                                                                                                    |                                                                                                    |                                                                              |                   |                                                                                                    |            |
|                                                                                                    |                                                                                                    |                                                                                                    |                                                                              |                   |                                                                                                    |            |
|                                                                                                    |                                                                                                    |                                                                                                    |                                                                              |                   |                                                                                                    |            |
|                                                                                                    |                                                                                                    |                                                                                                    |                                                                              |                   |                                                                                                    |            |
|                                                                                                    |                                                                                                    |                                                                                                    |                                                                              |                   |                                                                                                    |            |
|                                                                                                    |                                                                                                    |                                                                                                    |                                                                              |                   |                                                                                                    |            |
|                                                                                                    |                                                                                                    |                                                                                                    |                                                                              |                   |                                                                                                    |            |
|                                                                                                    |                                                                                                    |                                                                                                    |                                                                              |                   |                                                                                                    |            |
|                                                                                                    | ·                                                                                                    |                                                                                                    | •                                                                            |                   |                                                                                                    |            |
| 12/10                                                                                              |                                                                                                    | 0.9                                                                                                |                                                                              |                   |                                                                                                    |            |
|                                                                                                    |                                                                                                    |                                                                                                    |                                                                              |                   |                                                                                                    |            |
| 节人登禄,Internet Funi                                                                                 | inter                                                                                                    |                                                                                                    |                                                                              |                   |                                                                                                    |            |
| 党人登禄 - Internet Expl                                                                               | lorer                                                                                                    |                                                                                                    |                                                                              |                   |                                                                                                    | - 0        |
| 使人登録 - Internet Expl                                                                               | lorer                                                                                                    |                                                                                                    |                                                                              | ŝ                 |                                                                                                    | - 0        |
| 的<br>使人童録 - Internet Expl<br>(12)                                                                  | orer                                                                                                    | 中国・香港・台                                                                                            | 湾_~                                                                          | 国際宅配復             | 更を強力サ7                                                                                                    |            |
| 此意味 - Internet Expl                                                                                | lorer                                                                                                    | 中国・香港・台                                                                                            | 湾~                                                                           | 国際宅配像             | 更を強力サ7                                                                                                    |            |
| 使人童録 - Internet Expl<br>ID<br>ID<br>ID<br>ID<br>ID<br>ID<br>ID<br>ID<br>ID<br>ID<br>ID<br>ID<br>ID |                                                                                                    | 中国・香港・台                                                                                            | 湾~-                                                                          | 国際宅配修             | <b>■を強力サ</b> 7                                                                                                  | <br>#      |
| 更人童録 - Internet Expl<br>Score angel Co.119<br>J000 SCOF                                            | Iorer                                                                                                    | 中国・香港・台                                                                                            | 资~1                                                                          | 国際宅配修             | ■を強力サ7                                                                                                    |            |
| 使人童録 - Internet Expl<br>Score AMM CO.109<br>J000 SCOFF                                             | lorer                                                                                                    | 中国・香港・台<br>                                                                                        | 资~~                                                                          | -<br>国際宅配修<br>    | ●を強力サ7                                                                                                    |            |
| 使人登禄 - Internet Expl<br>Score AMM CO.10<br>J000 SCOR                                               | lorer<br>ままま<br>まままま<br>を<br>は<br>日本<br>まままま<br>本<br>まままま<br>本<br>まままま<br>本<br>まままま<br>本<br>ままままま<br>本<br>まままままま<br>本<br>ままままままま<br>本<br>し<br>こ<br>、<br>し<br>て<br>う<br>の<br>そ<br>ままま<br>本<br>し<br>し<br>こ<br>、<br>し<br>て<br>う<br>の<br>そ<br>り<br>よ<br>う<br>の<br>し<br>、<br>し<br>て<br>わ<br>つ<br>し<br>、<br>し<br>て<br>わ<br>つ<br>し<br>、<br>し<br>て<br>わ<br>つ<br>し<br>、<br>し<br>て<br>わ<br>つ<br>し<br>、<br>し<br>て<br>わ<br>つ<br>し<br>、<br>し<br>て<br>わ<br>つ<br>し<br>、<br>し<br>て<br>わ<br>つ<br>し<br>、<br>し<br>て<br>わ<br>つ<br>し<br>、<br>し<br>て<br>わ<br>つ<br>し<br>、<br>し<br>て<br>わ<br>つ<br>し<br>、<br>し<br>て<br>わ<br>つ<br>し<br>、<br>し<br>て<br>わ<br>つ<br>し<br>、<br>し<br>て<br>わ<br>つ<br>し<br>、<br>し<br>て<br>わ<br>つ<br>し<br>、<br>し<br>て<br>し<br>し<br>し<br>し<br>し<br>し<br>し<br>し<br>し<br>し<br>し<br>し<br>し | 中国・香港・台                                                                                            | ?湾~~                                                                         | →<br>国際宅配像<br>Wet | ●を強力サ7<br>『表示 □                                                                                                 |            |
| 此人登禄 - Internet Expl<br>Score Jane Co.Jro<br>J000 SCOF                                             | lorer<br>ままま<br>AE JAPAN CO.,LTD<br>荷受人コード<br>荷受人名称1<br>名称2<br>名称1〔英語〕                                                                                                    | 中国・香港・台<br>                                                                                        | 资~~                                                                          | ⊐際宅配像<br>►        | ■<br>「<br>「<br>「<br>「<br>「<br>「<br>「<br>「<br>」<br>」<br>」<br>」<br>」<br>」<br>」                                    |            |
| 使人登録 - Internet Expl<br>Score June Co.10<br>J000 SCOR                                              | orer                                                                                                    | 中国・香港・台<br>J000-                                                                                   | )湾~~                                                                         | 国際宅配像<br>Vet      | ■<br>「<br>「<br>「<br>「<br>で<br>金<br>力<br>サ<br>7<br>-<br>-<br>-<br>-<br>-<br>-<br>-<br>-<br>-<br>-<br>-<br>-<br>- |            |
| 此一日<br>此一日<br>此一日<br>大型線 - Internet Expl<br>Score wave Co. Ito<br>J000 SCOR                        | orer                                                                                                    | 中国・香港・台<br>J000-  <br>住所検索 郵便                                                                      | 済<br>~ 「<br>一<br>一<br>一<br>一<br>一<br>一<br>一<br>一<br>一<br>一<br>一<br>一<br>一    | 国際宅配修<br>Wet      | 更を強力サ7                                                                                                    |            |
| 此人登禄 - Internet Expl<br>Control of the<br>Scotter Junited Co. Life<br>J000 SCOT                    | orer<br>を JAPAN CO.,LTD<br>荷受人コード<br>荷受人名称1<br>名称2 漢語]<br>JISコード<br>国家<br>荷受人住所1                                                                                                    | 中国・香港・台<br>J000-  <br>住所検索 郵便                                                                      | 湾<br>~<br>「<br>都市」<br>一<br>一                                                 | 国際宅配例<br>Wet      | 更を強力サ7<br>                                                                                                    |            |
| 史人登録 - Internet Expl<br>CONTROL OF THE<br>SCORE MARK CO. 150-<br>J000 SCOR                         | orer                                                                                                    | 中国・香港・台<br>                                                                                        | · 湾 ~ 一                                                                      | 国際宅配修<br>Wet      | 更を強力サ7<br>                                                                                                    |            |
| 使人登録 - Internet Expl<br>CONTROL OF THE<br>SCORE ANALY CO. LTD.<br>J000 SCOR                        | orer<br>を JAPAN CO.,LTD<br>荷受人コード<br>荷受人名称1<br>名称2<br>英語]<br>JISコード<br>国家<br>荷愛人住所1<br>住所2<br>(英語)<br>住所2<br>(英語)                                                                                                    | 中国・香港・台<br>J000- [ <br>(住所検索) 郵便                                                                   | · 湾 ~ 一                                                                      | 国際宅配修<br>Wet      | 更を強力サ7<br>                                                                                                    |            |
| 使人登録 - Internet Expl<br>COME AND COLTON<br>SCORE AND COLTON<br>J000 SCOR                           | lorer<br>E JAPAN CO., LTD<br>荷受人コード<br>荷受人名称1<br>名称2<br>名称1 (英語)<br>名称2 (英語)<br>JISコード<br>国家<br>荷受人住所1<br>住所2 (英語)<br>住所2 (英語)<br>担当者                                                                                                    | 中国・香港・台<br>J000-11                                                                                 | · · · · · · · · · · · · · · · · · · ·                                        | 国際宅配修<br>Wet      | ●を強力サイ<br>小P表示□                                                                                                 |            |
| 使人童録 - Internet Expl<br>COME ANALY CO.150<br>SCORE ANALY CO.150<br>JOOO SCOR                       | lover                                                                                                    | 中国・香港・台<br>                                                                                        | ·湾~~                                                                         | 国際宅配修<br>Wet      |                                                                                                    |            |
| 使人童録 - Internet Expl<br>SCORE ANAGO 179<br>J000 SCORF                                              | lover                                                                                                    | 中国・香港・台<br>J000-  <br>(住所検索)郵便                                                                     | 済<br>、<br>、<br>、<br>、<br>、<br>、<br>、<br>、<br>、<br>、<br>、<br>、<br>、           | 国際宅配修<br>Wet      | ●を強力サガ<br>引表示□                                                                                                  |            |
| 使人童録 - Internet Expl<br>Score AMM CO.10<br>J000 SCOF                                               | lorer                                                                                                    | 中国・香港・台<br>J000-  <br>(住所検索)等6頃                                                                    | 一<br>一<br>一<br>一<br>一<br>一<br>一<br>一<br>一<br>一<br>一<br>一<br>一                | 国際宅配修<br>Wet      | <b>夏を強力サ</b> 7<br>                                                                                              |            |
| 使人童禄 - Internet Expl<br>Score AMM CO.10<br>J000 SCOF                                               | lorer                                                                                                    | 中国・香港・台<br>J000-  <br>(住所株本) 95(明<br>)<br>「日<br>「日<br>「日<br>「日<br>「日<br>「日<br>「日<br>「日<br>「日<br>「日 | ·<br>·<br>·<br>·<br>·<br>·<br>·<br>·<br>·<br>·<br>·<br>·<br>·<br>·<br>·<br>· | 国際宅配修<br>Wet      | ●を強力サ7<br>                                                                                                    |            |
| 使人登禄 - Internet Expl<br>Score AMM CO. ID<br>J000 SCOF                                              | lorer<br>本<br>J DPAN CO.,LTD<br>前受人名称1<br>高受人名称2<br>名称2<br>(英語)<br>J I S コード<br>国家<br>高受人住所1<br>住所2<br>住所1<br>(英語)<br>住所2<br>住所1<br>(英語)<br>住所2<br>電影<br>電受人認識名<br>電受人認識名<br>電受人認識名<br>電影<br>電受人認識名<br>電影<br>電受人認識名<br>電影<br>電受人認識名<br>電影<br>電受人認識名<br>電影<br>電影<br>電影<br>電影<br>電影<br>電影<br>電影<br>電影<br>電影<br>電影<br>四家<br>電影<br>四家<br>電影<br>四家<br>一<br>一<br>一<br>一<br>一<br>一                                                                                                    | 中国・香港・台<br>                                                                                        |                                                                              | 国際宅配係<br>Wet      | ■を強力サ7<br>                                                                                                    |            |

#### 荷物追跡サービスの利用方法

「出荷一覧画面」よりトレース照会をクリックしてください。流通王の荷物追跡サービス画面が開きます。

| Lone dave co.cto base rate                                                                     | ポート |
|------------------------------------------------------------------------------------------------|-----|
| ₩ 荷物追跡                                                                                         |     |
|                                                                                                |     |
|                                                                                                |     |
| の何物垣即リービスのこれが用にヨたつし<br>・ 先頭のアルファベット3文字および数字の間のハイフンを除いてください。<br>(例) SRL007-0014787 ⇒ 0070014787 |     |
| 在线查询货件服务操作指南                                                                                   |     |
| <ul> <li>请把开头的3个英文字母以及数字间的中划线去掉。</li> <li>(例) SRL007-0014787 ⇒ 0070014787</li> </ul>           |     |
| 文字認証の方法について                                                                                    |     |
| • 右の画像に表示された4桁の数字を入力して下さい。                                                                     |     |

当社HP (<u>http://www.scorejp.com/</u>)からも荷物追跡サービスを御利用できます。

トップページより荷物追跡をクリックすると、流通王の荷物追跡サービス画面が開きます。

[追加機能] 以下の機能が追加されました。それぞれの機能のご利用方法を説明いたします。

- ◆ <u>運送明細出力</u>
- ◆ 許可書 DOWNLOAD(許可書ダウンロード)
- ◆ <u>追跡メール設定</u>
- ◆ 追跡メール設定後 削除方法

#### 運送明細出力 利用方法

インボイス作成 Web 画面から、運送明細書を確認できる機能です。

| J000 | SCORE JA     | PAN COLT | D     |                                                                                                    |          |             |         |        |    |
|------|--------------|----------|-------|----------------------------------------------------------------------------------------------------|----------|-------------|---------|--------|----|
|      |              |          |       |                                                                                                    | 集        | 荷日 2022/02/ | 04 2022 | /02/04 | 検索 |
| 状態   | 出荷案内<br>国家 都 | 辭号<br>市  | 荷気    | そした (1) そうしょう (1) そうしょう (1) そうしゅう (1) そうしゅう(1) そうしゅう(1) そうしゅう(1) そうしゅ |          | 担当者<br>電話   | 印刷      | 照会     | 確況 |
|      |              |          |       |                                                                                                    |          |             |         |        |    |
| 2 3  |              |          |       |                                                                                                    | -        |             | -       |        | -  |
|      |              |          |       |                                                                                                    |          |             |         |        |    |
|      |              |          |       |                                                                                                    |          |             |         |        |    |
|      |              |          | -     |                                                                                                    | -        |             | -       | -      | -  |
| 4 s  |              |          | -     |                                                                                                    | -        |             |         | -      | -  |
|      |              |          |       |                                                                                                    |          |             |         |        |    |
|      |              |          |       |                                                                                                    |          |             | 3       |        |    |
|      |              |          | -     |                                                                                                    | -        |             | -       |        | -  |
|      |              |          |       |                                                                                                    |          |             |         |        |    |
| 2    |              |          |       |                                                                                                    | 2        |             |         | 8      |    |
|      |              |          | -     |                                                                                                    | -        |             | -       | -      | +  |
|      |              |          |       |                                                                                                    |          |             |         |        |    |
| インオ  | イス作成         | 税番マ      | スタの編集 | インボータ                                                                                                    | マスタの編集   | コンサイニマス     | タの編集    |        |    |
| b La | -7昭会         | 運送       | 明細出力  | 許可書                                                                                                    | DOWNLOAD | 追跡メール       | 酸定      | ログアウ   | ŀ  |

|                                                          | 弯 ~ 国際宅配便を強力サポート                                                                                                    |
|----------------------------------------------------------|----------------------------------------------------------------------------------------------------|
| JUUU SLUKE JAPAN CU.,LTD<br>生存日 2022/01/21 マーン2022/01/21 |                                                                                                    |
| 送り状番号1<br>送り状番号2<br>送り状番号3                               | ・本日より過去3ヶ月以内の運送明細がご確認いただけます。<br>・ログインしただいているお客様のお支払料金のみの表示となります。<br>・必要期間、もしくは必要貨物の送り状番号をご入力下さい。<br>・送り状番号は複数入力が可能です。<br>・送り状番号をご入力頂く場合は、先頭のアルファベット3文字<br>および数字の間のハイフンを除いてください。(例) SCJ007-<br>0014787= 0070014787 |
| 送り状番号4                                                   | ※本運送明細に表示された料金は、最終的な諸求金額と異なる<br>場合がこざいます。お支払よ、後日お手元に届く請求書に基                                                                                                    |
| レジ1/1番号3<br>DOWNLOAD 閉じる                                 | ついてお文払いいにだぎますようお親い致します。                                                                                                    |
|                                                          | <u>+</u>                                                                                                    |

集向日、もしくは、送り秋番号にて連送明細を出力します。 集荷日に設定できる期間は、操作を行っている当日より過去3カ月以内となります。 例)本画面の操作日:2022/01/20 とした場合、集荷日設定期間は、2021/10/21 ~ 2022/01/20

集荷日、もしくは、送り状番号を指定後、「DOWNLOAD」ボタンをクリックします。 指定した条件に合致するデータが、存在すると画面下部にダウンロードダイアログが表示されます。

| Control (1)     Control (1)     Control |                                                                                                    |
|----------------------------------------------------------------------------------------------------|----------------------------------------------------------------------------------------------------|
| 192.168.100.191 から J00020220131164650.pdf を聞くか、または保存しますか? ×<br>ファイルを聞く(の) 保存(S) ・ キャンセル(C)                                                                                                    |                                                                                                    |
|                                                                                                    | 100-012         1020-000         NUM         NUM <t< td=""></t<> |

※ 必要に応じて「ファイルを開く」ボタン、「保存」ボタンをクリックしてください。 任意の場所に保存したい場合は、保存ボタン右横の「▼」をクリックし保存場所を指定してください。 ファイルは PDF として保存されます。

#### ポイント

- 1. ログインいただいているお客様のお支払料金のみの表示となります。
- 2. 必要期間、もしくは必要貨物の送り状番号をご入力下さい。
- 3. 送り状番号を指定すると集荷日期間は、無視されます。
- 4. 集荷日が3カ月を超える場合、「恐れ入りますが、日付の範囲が間違っています。本日より過去3ケ月以内で指定 してください。」と画面下部に表示されます。この表示がされた場合、もう一度、集荷日期間をご確認 ください。(期間が長くなるとファイル生成に時間がかかる場合があります。)
- 5. 送り状番号は複数入力(最大5送り状番号)が可能です。
- 6. 送り状番号をご入力頂く場合は、先頭のアルファベット 3 文字および数字の間のハイフンを除いてください。
   (例) SCJ007-0014787⇒ 0070014787

#### 許可書 DOWNLOAD(許可書ダウンロード)

インボイス作成 Web 画面から、許可書ダウンロードできる機能です。

| J000 | SCORE JA     | PAN CO.,LT | )     |            | 3      | 荷日 2022/02/04 | - 2022/0 | 2/04 | 検索 |
|------|--------------|------------|-------|------------|--------|---------------|----------|------|----|
| 状態   | 出荷案内<br>国家 着 | 番号<br>市    | 何受    | 人名称<br>人住所 |        | 担当者<br>電話     | 印刷       | 照会   | 確定 |
|      |              |            |       |            |        |               |          |      |    |
|      |              |            |       |            |        |               | -        |      |    |
|      |              |            |       |            |        |               |          |      | -  |
|      |              |            |       |            |        |               |          |      |    |
|      |              |            | -     |            |        |               |          | 6    |    |
|      |              |            |       |            |        |               |          |      |    |
|      |              |            |       |            |        |               |          |      |    |
|      |              |            |       |            |        |               |          |      |    |
|      |              |            | -     |            | a      |               |          | -    |    |
|      |              |            |       |            |        |               |          |      |    |
|      |              |            |       | 15         |        |               | -        |      |    |
| イン   | ボイス作成        | 税番マ        | スタの編集 | 1/204-5-3  | 7.5の信集 | コンサイニマスタ(     | の編集      |      |    |
| ۲    | レース照会        | 運送         | 明細出力  | 許可書DON     | INLOAD | 追跡メール設定       | Ê        | ログアウ | 4  |

「出荷一覧画面」の下部 「許可書 DOWNLOAD」ボタンをクリックしてください。

| 中国·香港·台湾 ~ 国際宅配便を強力サポート   |
|---------------------------|
| J000 SCORE JAPAN CO., LTD |
| 送り状番号                     |
| COWNLOAD 開日Cる             |

許可書を出力したい送り状番号を指定してください。

<sup>※</sup>本運送明細に表示された料金は、最終的な請求金額と異なる場合がございます。 お支払は、後日お手元に届く請求書に基づいてお支払いいただきますようお願い致します。

送り状番号を指定終了後、

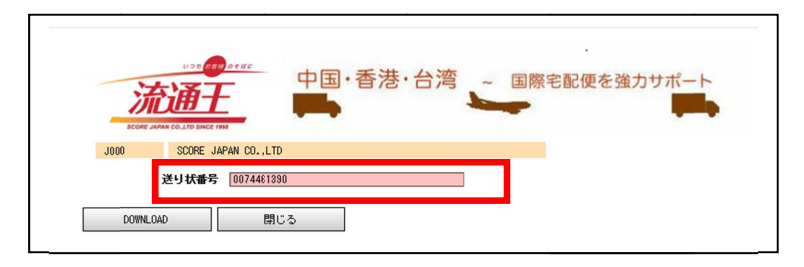

「DOWNLOAD」ボタンをクリックしてください。

| J000 | SCORE JAPAN CO., LTD                                 |
|------|------------------------------------------------------|
|      | 送り状番号 0074461390                                     |
| DO   | JINLOAD 閉じる                                          |
|      |                                                      |
|      |                                                      |
|      |                                                      |
|      |                                                      |
|      |                                                      |
|      |                                                      |
|      |                                                      |
|      |                                                      |
|      |                                                      |
|      | shuka-scoreip.com から0074461390.pdf を聞くか、または保存しますか? × |
|      |                                                      |

許可書がPDF ファイルとして生成されました。

※ 必要に応じて「ファイルを開く」ボタン、「保存」ボタンをクリックしてください。 任意の場所に保存したい場合は、保存ボタン右横の「▼」をクリックし保存場所を指定してください。 ファイルは PDF として保存されます。

#### 追跡メール設定方法

送り状番号から荷物を追跡する為のメール設定できる機能です。

| J000 | SDORE JA      | PAN CO.,LT | 0     |              |        |                            | - 00004   | 00/04 | 10.25 |
|------|---------------|------------|-------|--------------|--------|----------------------------|-----------|-------|-------|
| 状態   | 出荷案内:<br>国家 都 | 斷号<br>市    | 荷5    | そ人名称<br>そ人住所 | #      | 何日 2022/02/04<br>担当者<br>電話 | ED (20227 | 照会    | 確     |
|      |               |            |       |              |        |                            |           |       |       |
|      |               |            |       |              |        |                            |           |       |       |
|      |               |            |       |              |        |                            | -         |       |       |
|      |               |            |       |              |        |                            |           | -     | -     |
|      |               |            |       |              |        |                            |           | -     | -     |
|      |               |            | -     |              |        |                            | -         | -     | +     |
|      |               |            |       |              | -      |                            |           |       | +     |
| _    |               |            | 2     |              | -      |                            |           |       | -     |
|      |               |            |       |              |        |                            |           | _     |       |
|      |               |            |       |              |        |                            |           |       |       |
| イン   | ボイス作成         | 税番マ        | スタの編集 | インボータマ       | スタの編集  | コンサイニマスタ(                  | の編集       |       |       |
| ۲    | レース照会         | 運送         | 明細出力  | 許可書00        | INLOAD | 道師メール設                     | Ê         | ログアウ  | ٢     |

「出荷一覧画面」の下部 「追跡メール設定」ボタンをクリックしてください。

| いた<br>定<br>定<br>の<br>の<br>の<br>の<br>の<br>の<br>の<br>の<br>の<br>の<br>の<br>の<br>の | 中国・香港・台湾 | - 国際宅配便を強力サポート                      |
|-------------------------------------------------------------------------------|----------|-------------------------------------|
| J000 SCORE JAPAN CO.,LTD                                                      |          |                                     |
| 宛先                                                                            |          |                                     |
| cc                                                                            |          |                                     |
| 送り状番号1                                                                        |          |                                     |
| 送り状番号2                                                                        |          | 8:00、10:30、16:30、18:00の4回配信を致します ※荷 |
| 送り状番号3                                                                        |          | 物体がして変化が無い場合は配合数しません                |
| 送り状番号4                                                                        |          |                                     |
| 送り状番号5                                                                        |          |                                     |
|                                                                               |          | _                                   |
| 設定 削除                                                                         | 閉じる      |                                     |
|                                                                               |          | -                                   |
|                                                                               |          |                                     |

#### 追跡メールを送信したいメールアドレスを「宛先」「CC」に指定してください。

| たので AMA COLIDENCE 118    | 9 ~ 国際宅配便を強力サポート                    |
|--------------------------|-------------------------------------|
| J000 SCORE JAPAN CO.,LTD |                                     |
| 宛先送信先メールアドレス             |                                     |
| CC                       |                                     |
| 送り状番号10018396957         |                                     |
| 送り状番号20074312455         | 8:00、10:30、16:30、18:00の4回配信を致します ※荷 |
| 送り状番号30074598291         | 初初況に変化が無い場合は配信致しません                 |
| 送り状番号40074593290         |                                     |
| 送り状番号50074593289         |                                     |
|                          |                                     |
| 設定 削除 閉じる                |                                     |
|                          |                                     |
|                          |                                     |

追跡する送り状番号は最大5つ指定できます。

| 方通·<br>SCORE JAMAN CO.LTD SIN |               | コ国・香港・台湾 | 湾 ~ 国際宅配便を強力サポート                    |
|-------------------------------|---------------|----------|-------------------------------------|
| J000 SCORE                    | JAPAN CO.,LTD |          |                                     |
| 宛先                            | 送信先メールアドレス    | 2        |                                     |
| CC                            |               |          |                                     |
| 送り状番号1                        | 0018396957    |          |                                     |
| 送り状番号2                        | 0074312455    |          | 8:00、10:30、16:30、18:00の4回配信を致します ※荷 |
| 送り状番号3                        | 0074593291    |          | 物状況に変化が無い場合は配信数しません                 |
| 送り状番号4                        | 0074593290    |          |                                     |
| 送り状番号5                        | 0074593289    |          |                                     |
|                               |               |          |                                     |
| 設定                            | 削除            | 閉じる      |                                     |
| 2,044                         |               |          |                                     |

#### 「設定」ボタンをクリックしてください。

| <b>流通</b><br>сон амисалов | ● ·····<br>王<br>ĸ:/// | ・香港・台湾 | ~ 国際宅配便を強力サポート                      |
|---------------------------|-----------------------|--------|-------------------------------------|
| J000 SCOR                 | E JAPAN CO.,LTD       |        |                                     |
| 宛角                        | 送信先メールアドレス            |        |                                     |
| cc                        | 送信先メールアドレス(CC         | )      |                                     |
| 送り状番号                     | 0018396957            |        |                                     |
| 送り状 <b>番</b> 号:           | 0074312455            |        | 8:00、10:30、16:30、18:00の4回配信を致します ※荷 |
| 送り状番号:                    | 0074593291            |        | 物状況に変化が無い場合は配信致しません                 |
| 送り状番号                     | 0074593290            |        |                                     |
| 送り状番号                     | 0074593289            |        |                                     |
|                           |                       |        |                                     |
| 設定                        | 育場金                   | 閉じる    |                                     |
| 87.46                     | 11.84                 | 0110 0 |                                     |
|                           | _                     |        |                                     |

#### 下部に登録完了のメッセージが表示されます。

これで追跡メールが、指定のメールアドレスに配信されます。

| ポイント |    |                                        |
|------|----|----------------------------------------|
|      | 1. | 設定頂いたメールアドレスに、                         |
|      |    | 8:00                                   |
|      |    | 10:30                                  |
|      |    | 16:30                                  |
|      |    | 18:00                                  |
|      |    | 以上の4回配信を致します。                          |
|      |    | ※荷物状況に変化が無い場合は配信致しません                  |
|      | 2. | メールアドレスは、「;」セミコロンを利用する事で複数指定することができます。 |
|      |    | (例) dmy@scorejp.com;dmy2@scorejp.com   |
|      | 3. | 「送り状番号1」は必須となります。                      |
|      |    |                                        |
|      |    |                                        |

#### 追跡メール設定後 削除方法

ー度追跡メール設定を行うと、その内容は保存されます。 設定後、出荷一覧画面」の下部 「追跡メール設定」ボタンをクリックすると、 設定されているメールアドレス及び、送り状番号が表示されます。 追跡が完了した場合は、「削除」ボタンをクリックする事で追跡メール設定を削除する事が出来ます。

| ECON ANNO CALED                                        | ови а е и с<br>Т<br>все 1990                                                                        | 中国・香港        | 巷・台湾 | ~ 国際                   | 宅配便を強力サポート                                |
|--------------------------------------------------------|----------------------------------------------------------------------------------------------------|--------------|------|------------------------|-------------------------------------------|
| J000 SCOR                                              | E JAPAN CO.,LTD                                                                                     |              |      |                        |                                           |
| 第3<br>CCC<br>送り状番号<br>送り状番号<br>送り状番号<br>送り状番号<br>送り状番号 | E(送信先メールアド<br>C)送信先メールアド<br>10018396957<br>20074312455<br>30074593231<br>40074533280<br>50074533289 | UZ<br>UZ(00) |      | 8:00、10:30、<br>物状況に変化; | 10:30_19:00の4回配信を致します ※荷<br>が無い場合は配信致しません |
| 設定                                                     | 削除                                                                                                  |              | 閉じる  | ]                      |                                           |
|                                                        |                                                                                                    |              |      |                        |                                           |

追跡メール設定を削除するには、「削除」ボタンをクリックしてください。

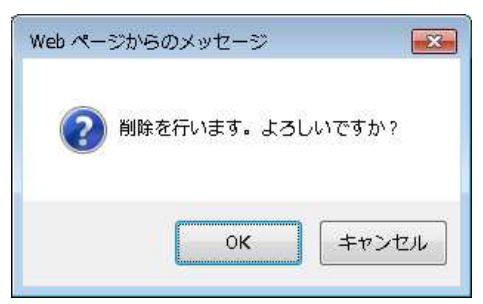

「キャンセル」ボタンクリックで、追跡メール設定 情報削除処理を中止します。 「OK」で、追跡メール設定 情報削除を実行します。

| UDE Content of Distance Intent of Distance Intent | - 国際宅配便を強力サポート                                             |
|----------------------------------------------------------------------------------------------------|------------------------------------------------------------|
| J000         SDGRE JAPAN CO.,LTD           宛先[澄信先メールアドレス]         CC           ごらげ本号1         ごらげ本号2           送りげ番号3         ごらげ本号4           送りげ番号3         ごらげ本号4                                                                                                    | 8:00、10:30、18:30、18:00の4回配信を致します ※荷<br>物状況に実じが無い場合は配信致しません |
| 送り状番号5<br>通り数<br>設定<br>前時<br>開じる                                                                                                    |                                                            |

削除完了のメッセージが表示され設定内容がクリアされました。

#### 追跡メールサンプル本文

以下に追跡メール内容サンプルを記載いたします。

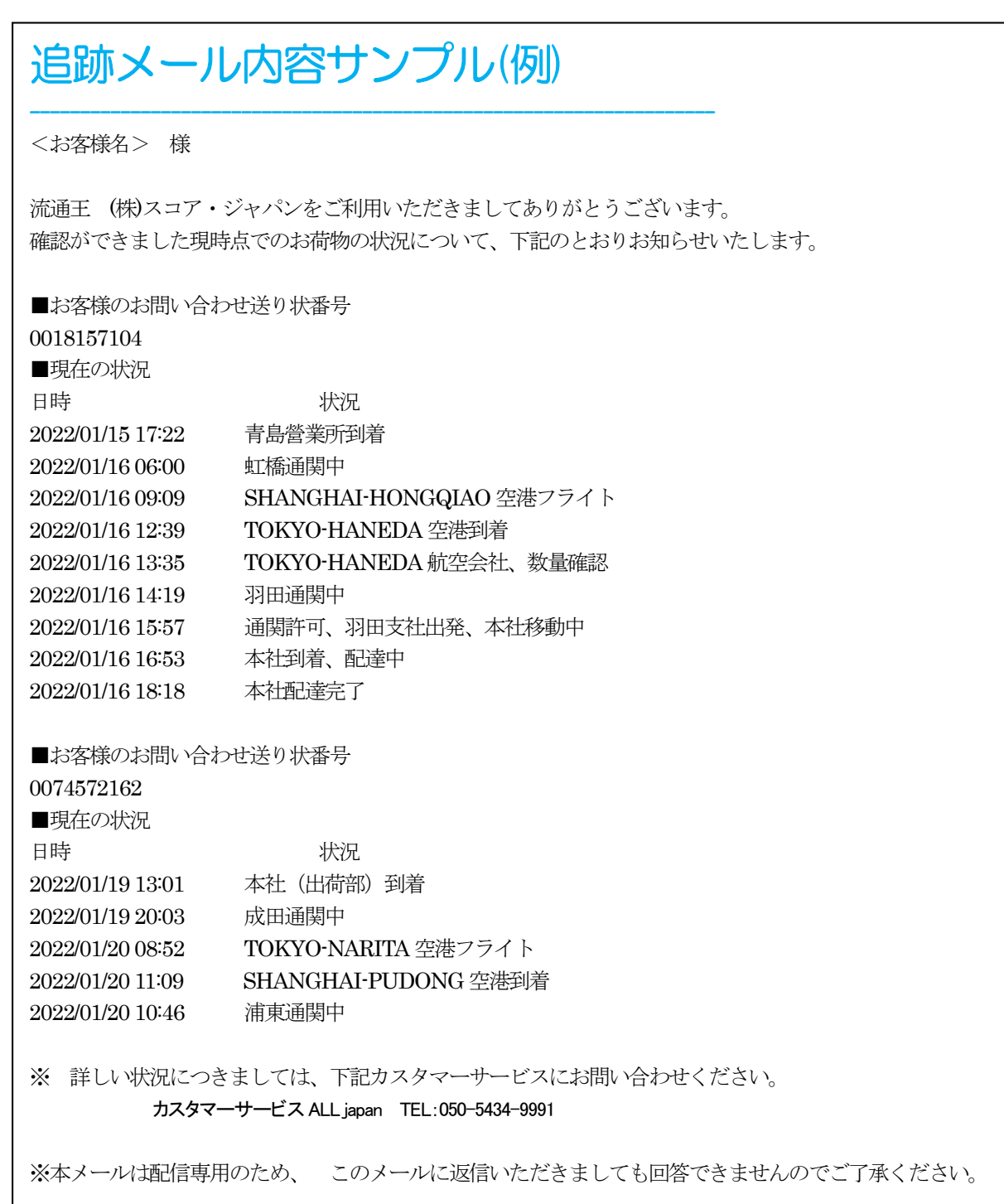

# お問い合わせ先:スコア・ジャパン SCORE JAPAN CO.,LTD. 東日本 TEL:03-5628-3591 中日本 TEL:0568-27-3855 西日本 TEL:06-4706-1505 2014 Copyright (c) Score Japan Co.,Ltd. All rights reserved.